## **OFFICE OF THE CONTROLLER**

#### **Finance Intranet**

#### **Faculty Reports for Principal Investigators**

March 2025

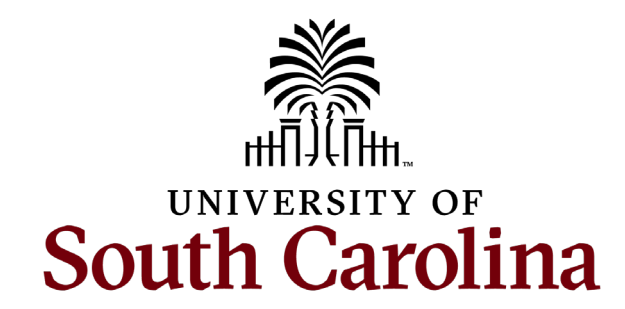

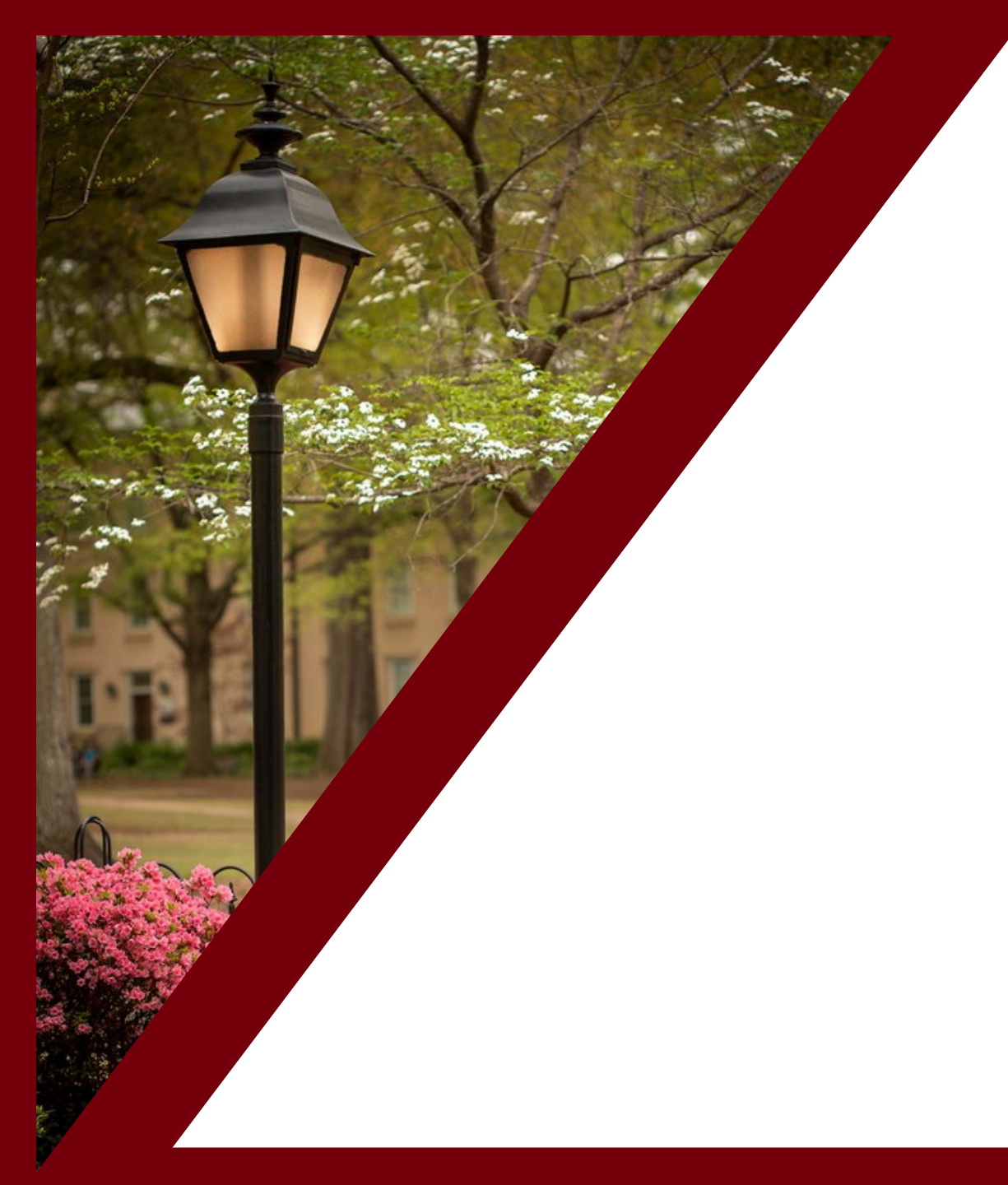

#### **Table of Contents**

| The HUB                          | 3  |
|----------------------------------|----|
| Faculty Reports: Grant Dashboard | 6  |
| Helpful Tips and Resources       | 31 |

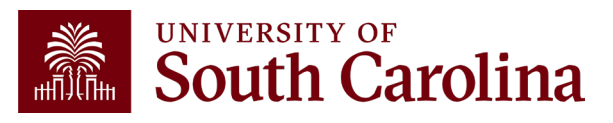

### **The HUB**

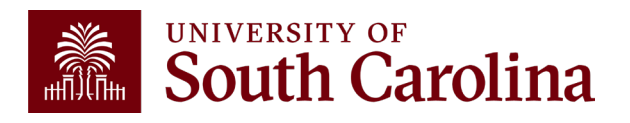

### What is the HUB?

- An internal reporting site that houses various reporting tools and resources used to research financial transactions and retrieve account balances.
- The main section covered in this presentation is Faculty Reports.
- Use this URL to access the HUB: <u>www.admin.sc.edu</u>
- You can also access other important sites from this page:
  - PeopleSoft HCM and PeopleSoft Finance
  - -USCeRA
  - Controller's Office Webpage

Coming soon: You will be able to access Finance Intranet without being on the network/VPN!

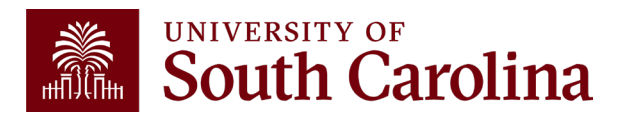

### The HUB

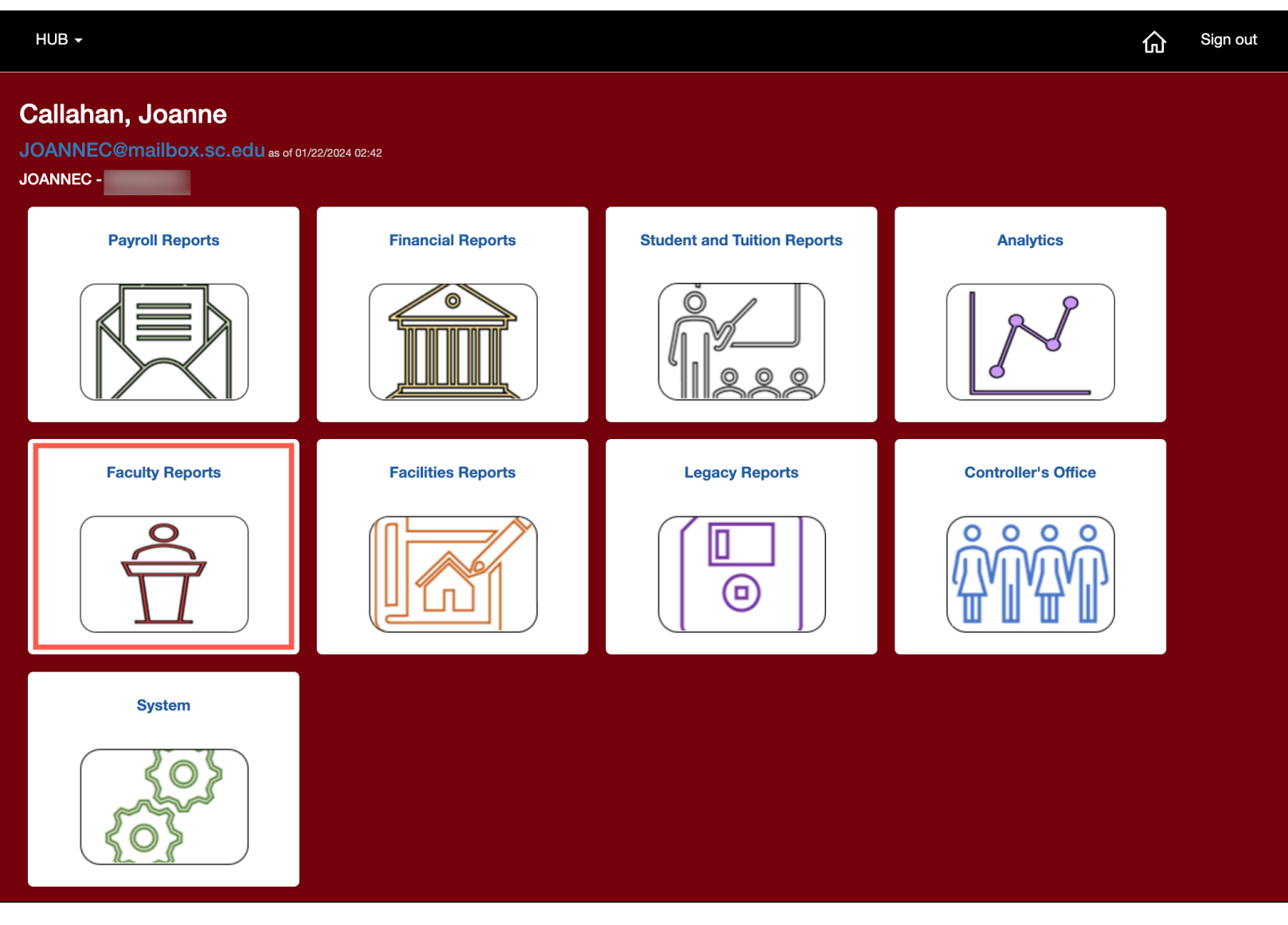

On the HUB Homepage, click **Faculty Reports**.

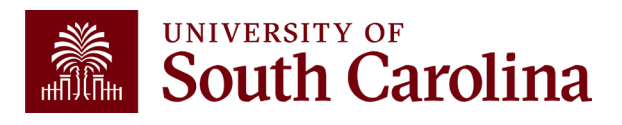

### Faculty Report: Grant Dashboard

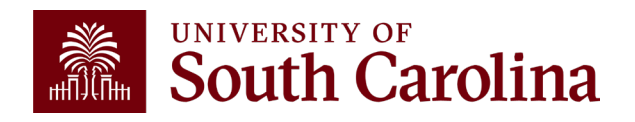

### **Faculty Reports**

| HUB -                      | FACULTY REPORTS -                          |                  |               |                  | ራ  | Sign out |
|----------------------------|--------------------------------------------|------------------|---------------|------------------|----|----------|
| Boyd,<br>Perkin<br>Perkint | , Tiffany<br>NTD@mailbox.sc.edu asoro<br>⊡ | 02/28/2025 02:58 |               |                  |    |          |
|                            | Sponsored Awards                           | Internal Awards  | <text></text> | Earnings Summary | ge |          |
| (                          | USCeRA                                     |                  |               |                  |    |          |

 NEW - Earnings Summary: This tile will provide payroll summary by earnings for any projects you are listed as PI.

- **Sponsored Awards:** This tile will take you to the Grant Dashboard and provide financial activity associated with <u>external</u> research.
- Internal Awards: This tile will take you to the Non-USCSP
   Dashboard and provide financial activity related to <u>internal</u> research or activities.
- HCM Payroll Demographics: This tile will provide payroll activity related to any projects you are listed as PI.
  - **USCeRA:** Link directly to USCeRA system.

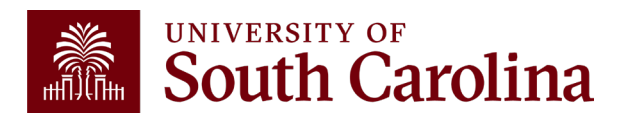

### **Sponsored Awards / Grant Dashboard**

- Provides Principal Investigators the ability to access expense data for USC sponsored projects (USCSP).
- Expenses will be grouped in the similar categories as shown on the Standard USC Invoice submitted to sponsors.
- Gives the ability to expand categories to show detail account codes.
- Provides budget and actual expenses for direct costs and cost share.
- Enables you to track cost share and ensure you are spending within ratio.

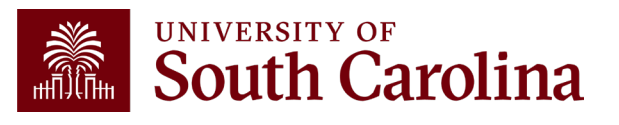

#### **INVOICE NO:** CGA0093550

Jan 15, 2024

University at Buffalo, SUNY ubsd.RFSubcontractInvoices@buffalo.edu ACH Payment

Banking Institution: Wells Fargo Bank, NA Routing Number: 121000248 Account Number: 2000021014015 Swift Code: WFBIUS6S

#### **Check Payment**

University of South Carolina Office of the Controller Grants and Funds Management 1600 Hampton Street, 6th Floor Columbia, SC 29208

REIMBURSEMENT REQUEST FOR EXPENDITURES THROUGH Dec 31, 2023

GRANT NAME: Next-Generation Ammonia System Integration Utilizing Intermittent Renewable Power (REFUEL Integrations & Testing Program)

UNIVERSITY OF

South Carolina

GRANT NUMBER:

PRINCIPAL INVESTIGATOR:

BUDGET PERIOD: 7/25/22 - 7/24/24

| CATEGORY:                                         | BUDGET AMOUNT           | CURRENT AMOUNT       | CUMULATIVE AMOUNT      |
|---------------------------------------------------|-------------------------|----------------------|------------------------|
|                                                   | 66,364.00               | 3,120.28             | 44,180.01              |
| 3 TRAVEL                                          | 3,000.00                | 2,156.57             | 3,769.58               |
| 4 SUPPLIES<br>5 FIXED CHARGES                     | 35,769.00<br>0.00       | 707.94<br>0.00       | 11,672.97<br>0.00      |
| 6 CONTRACTUAL SERVICES<br>7 CAPITALIZED EQUIPMENT | 0.00<br>0.00            | 0.00<br>0.00         | 22.90<br>0.00          |
| 8 OTHER DIRECT COST                               | 0.00                    | 0.00                 | 0.00                   |
| TOTAL DIRECT COST:<br>INDIRECT COST:              | 107,408.00<br>52,630.00 | 5,998.83<br>2,939.42 | 61,645.01<br>30,206.11 |
| TOTAL COST:                                       | 160,038.00              | 8,938.25             | 91,851.12              |
| COST SHARE (IF APPLICABLE):                       | 100,000.00              | 2,196.07             | 42,860.98              |

By signing this report, I certify to the best of my knowledge and belief that the report is true, complete, and accurate, and the expenditures, disbursements and cash receipts are for the purposes and objectives set forth in the terms and conditions of the Federal award. I am aware that any false, fictitious, or fraudulent information, or the omission of any material fact, may subject me to criminal, civil or administrative penalties for fraud, false statements, false claims or otherwise. (U.S. Code Title 18, Section 1001 and Title 31, Sections 3729-3730 and 3801-3812).

#### TOTAL DUE \$8.938.25

Do not include Cost Share with Payment

Mandy M Kibler

CONTRACT NUMBER: CON0006798 PROJECT ID: 10012779 DEPT ID: 155100 BILLER04: Andrea Gack

Billing Authority: Mandy Kibler, Controller University of South Carolina

### **PeopleSoft Standard** Invoice

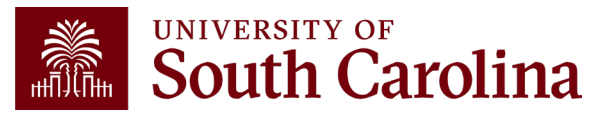

#### **INVOICE NO:** CGA0093550

#### Jan 15, 2024

DEPT ID: 155100

University at Buffalo, SUNY ubsd.RFSubcontractInvoices@buffalo.edu

ACH Payment Banking Institution: Wells Fargo Bank, NA Routing Number: 121000248 UNIVERSITY OF South Carolina Account Number: 2000021014015 Swift Code: WFBIUS6S

> **Check Payment** University of South Carolina Office of the Controller Grants and Funds Management 1600 Hampton Street, 6th Floor Columbia, SC 29208

| REIMBURSEMENT REQUEST FO                                                                                                    |                                     | ES THROUGH Dec 3                                                                             | 31, 2023                                                                                                |                                                                                                    |  |  |  |  |  |  |  |  |
|----------------------------------------------------------------------------------------------------|-------------------------------------|----------------------------------------------------------------------------------------------|----------------------------------------------------------------------------------------------------|----------------------------------------------------------------------------------------------------|--|--|--|--|--|--|--|--|
| GRANT NAME:                                                                                                    | Next-Generation<br>& Testing Progra | Ammonia System Integrat<br>Im)                                                               | tion Utilizing Intermittent Renewable                                                                   | e Power (REFUEL Integrations                                                                              |  |  |  |  |  |  |  |  |
| GRANT NUMBER:                                                                                                    |                                     |                                                                                              |                                                                                                    |                                                                                                    |  |  |  |  |  |  |  |  |
| PRINCIPAL INVESTIGATOR:                                                                                                    |                                     |                                                                                              |                                                                                                    |                                                                                                    |  |  |  |  |  |  |  |  |
| BUDGET PERIOD:                                                                                                    | 7/25/22 - 7/24/24                   | 25/22 - 7/24/24                                                                              |                                                                                                    |                                                                                                    |  |  |  |  |  |  |  |  |
| CATEGORY:                                                                                                    |                                     | BUDGET AMOUNT                                                                                | CURRENT AMOUNT                                                                                          | CUMULATIVE AMOUNT                                                                                         |  |  |  |  |  |  |  |  |
| 1 SALARIES<br>2 FRINGE BENEFITS<br>3 TRAVEL<br>4 SUPPLIES<br>5 FIXED CHARGES<br>6 CONTRACTUAL SERVICES<br>7 CAPITALIZED EQUIPMENT<br>8 OTHER DIRECT COST<br>TOTAL DIRECT COST:<br>INDIRECT COST: |                                     | 66,364.00<br>2,275.00<br>3,000.00<br>0.00<br>0.00<br>0.00<br>0.00<br>107,408.00<br>52,630.00 | 3,120.28<br>14.04<br>2,156.57<br>707.94<br>0.00<br>0.00<br>0.00<br>0.00<br>0.00<br>5,998.83<br>2,959.42 | 44,180.01<br>1,999.55<br>3,769.58<br>11,672.97<br>0.00<br>22.90<br>0.00<br>0.00<br>61,645.01<br>30,206.11 |  |  |  |  |  |  |  |  |
| TOTAL COST:                                                                                                    |                                     | 160,038.00                                                                                   | 8,938.25                                                                                                | 91,851.12                                                                                                 |  |  |  |  |  |  |  |  |
| COST SHARE (IF APPLICABLE):                                                                                                    |                                     | 100,000.00                                                                                   | 2,196.07                                                                                                | 42,860.98                                                                                                 |  |  |  |  |  |  |  |  |
|                                                                                                    |                                     |                                                                                              |                                                                                                    |                                                                                                    |  |  |  |  |  |  |  |  |

By signing this report, I certify to the best of my knowledge and belief that the report is true, complete, and accurate, and the expenditures, disbursements and cash receipts are for the purposes and objectives set forth in the terms and conditions of the Federal award. I am aware that any false, fictitious, or fraudulent information, or the omission of any material fact, may subject me to criminal, civil or administrative penalties for fraud, false statements, false claims or otherwise. (U.S. Code Title 18, Section 1001 and Title 31, Sections 3729-3730 and 3801-3812).

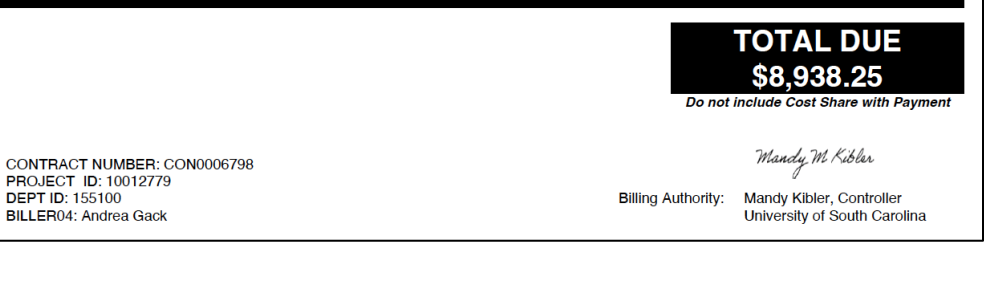

## **Comparing the Invoice** with the **Grant Dashboard**

| Category               | Budget     | Current<br>Month<br>Activity | Life to Date<br>Expenses | Balance   | Encumbrances Available<br>Balance | Cost<br>Share<br>Budget | Cost<br>Share<br>Actual | Balance   |
|------------------------|------------|------------------------------|--------------------------|-----------|-----------------------------------|-------------------------|-------------------------|-----------|
| SALARIES               | 66,364.00  | 3,120.28                     | 44,180.01                | 22,183.99 | 22,183.9                          | 38,720.00               | 17,260.74               | 21,459.26 |
| FRINGE BENEFITS        | 2,275.00   | 14.04                        | 1,999.55                 | 275.45    | 275.4                             | 5 13,629.00             | 5,688.23                | 7,940.77  |
| CONTRACTUAL SERVICES   |            |                              | 22.90                    | (22.90)   | (22.90                            | )                       |                         |           |
| TRAVEL                 | 3,000.00   | 2,156.57                     | 3,769.58                 | (769.58)  | (769.58                           | )                       |                         |           |
| SUPPLIES               | 35,769.00  | 707.94                       | 11,672.97                | 24,096.03 | 24,096.03                         | 3                       |                         |           |
| SCHOLARSHIPS           |            |                              |                          |           |                                   | 22,000.00               | 8,667.00                | 13,333.00 |
| DIRECT EXPENSE         | 107,408.00 | 5,998.83                     | 61,645.01                | 45,762.99 | 45,762.99                         | 74,349.00               | 31,615.97               | 42,733.03 |
| INDIRECT COST RECOVERY | 52,630.00  | 2,939.42                     | 30,206.11                | 22,423.89 | 22,423.8                          | 25,651.00               | 11,245.01               | 14,405.99 |
| INDIRECT EXPENSE       | 52,630.00  | 2,939.42                     | 30,206.11                | 22,423.89 | 22,423.8                          | 25,651.00               | 11,245.01               | 14,405.99 |
| TOTAL EXPENSE          | 160,038.00 | 8,938.25                     | 91,851.12                | 68,186.88 | 68,186.88                         | 3 100,000.00            | 42,860.98               | 57,139.02 |

#### **Grant Dashboard – Output Options**

| HUB - Finance Intranet - GRANT DASHBOARD |                                                            | රා Sign out                                      |
|------------------------------------------|------------------------------------------------------------|--------------------------------------------------|
| Operating Unit                           | Project                                                    | Class                                            |
| Department                               | Project Status                                             | Fiscal Period                                    |
| Fund                                     | Active V                                                   | GL 2425 007-January   Display Account Chartfield |
| Contract                                 | ☐ Include Co-PI in Criteria above<br>Business Manager (BM) | Output Detail Detail                             |
|                                          | Sponsor                                                    | Summary                                          |
|                                          | Submit Clear CSV                                           |                                                  |

- The default output option is **Detail.**
- Use the drop down to select **Summary.**
- Select the applicable fiscal period. The default is the current month.

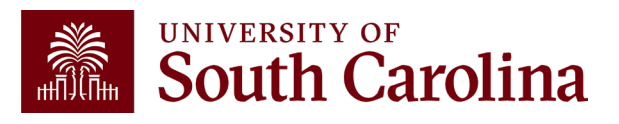

### **Grant Dashboard – Summary Output**

| Dperating Un             | it                                                       |            | Project                                                    |                                               |                    |          | Clas                     | s                                                      |                         |                         |           |
|--------------------------|----------------------------------------------------------|------------|------------------------------------------------------------|-----------------------------------------------|--------------------|----------|--------------------------|--------------------------------------------------------|-------------------------|-------------------------|-----------|
| Department Fund Contract |                                                          |            | Project S<br>Active<br>PI<br>Dinclu<br>Business<br>Sponsor | tatus<br>de Co-PI in Criteria<br>Manager (BM) | above              | ↓        | Fisc<br>GL<br>Outy<br>Su | al Period<br>FY 2324<br>Display Accoun<br>Dut<br>mmary | t Chartfield            |                         | ~         |
| Project                  | Title                                                    | Budget     | Current<br>Month<br>Activity                               | Submit Ck<br>Life to Date<br>Expenses         | ear CSV<br>Balance | Encumbra | inces                    | Available<br>Balance                                   | Cost<br>Share<br>Budget | Cost<br>Share<br>Actual | Balance   |
| 10013139                 | Fuel Flexible Gas<br>Turbine Technology<br>Integrated wi | 200,000.00 |                                                            | 84,533.55                                     | 115,466.45         |          |                          | 115,466.45                                             |                         |                         |           |
| 10013758                 | Project 64- Synthesis<br>of Suppo                        | 45,000.00  |                                                            | 11,355.56                                     | 33,644.44          |          |                          | 33,644.44                                              |                         |                         |           |
| 10014039                 | Modular Direct Air<br>Capture of carbon<br>dioxide using | 15,000.00  |                                                            |                                               | 15,000.00          |          |                          | 15,000.00                                              | 15,000.00               |                         | 15,000.00 |
| 10012397                 | ONR - Development,<br>Assessment and<br>Simulation of En | 219,218.00 |                                                            | 136,771.76                                    | 82,446.24          |          |                          | 82,446.24                                              |                         |                         |           |
| 10012324                 | Design of New<br>Catalysts for the<br>Generation of Clea | 400,000.00 |                                                            | 397,865.60                                    | 2,134.40           |          |                          | 2,134.40                                               |                         |                         |           |
|                          |                                                          | Budget     | Current<br>Month<br>Activity                               | Life to Date<br>Expenses                      | Balance            | Encumbra | nces                     | Available<br>Balance                                   | Cost<br>Share<br>Budget | Cost<br>Share<br>Actual | Balance   |
|                          |                                                          |            |                                                            |                                               |                    |          |                          |                                                        |                         |                         |           |

- Shows totals for each project using the selected criteria.
- Provides a Report Total.
- In this example, we are looking at Active projects for a specific PI.
- Can drill down into detail view by selecting any of the project numbers on the screen.

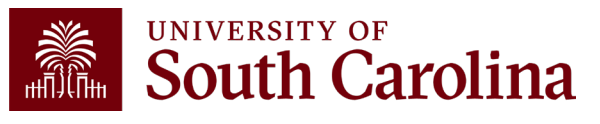

| perating Un | it                                                       |                  | Project                      |                                        |            |           | Class                     |                         |                         |          |
|-------------|----------------------------------------------------------|------------------|------------------------------|----------------------------------------|------------|-----------|---------------------------|-------------------------|-------------------------|----------|
| epartment   |                                                          |                  | Project S                    | itatus                                 |            |           | Fiscal Period             |                         |                         |          |
| und         |                                                          |                  | Active<br>PI                 |                                        |            | ~         | GL FY 2324                |                         |                         | `        |
| ontract     |                                                          |                  |                              |                                        |            |           | Output                    | t Chartheid             |                         |          |
|             |                                                          |                  | Business                     | ude Co-PI in Criteri<br>5 Manager (BM) | a above    |           | Summary                   |                         |                         |          |
|             |                                                          |                  | Sponsor                      |                                        |            |           |                           |                         |                         |          |
|             |                                                          |                  |                              | Submit C                               | lear CSV   |           |                           |                         |                         |          |
| Project     | Title                                                    | Budget           | Current<br>Month<br>Activity | Life to Date<br>Expenses               | Balance    | Encumbra  | nces Available<br>Balance | Cost<br>Share<br>Budget | Cost<br>Share<br>Actual | Balance  |
| 0011280     | REU Site: CO2<br>Chemical Engineering<br>Opportunities   | 413,036.00<br>j: |                              | 359,738.53                             | 53,297.47  |           | 53,297.47                 |                         |                         |          |
| 10013139    | Fuel Flexible Gas<br>Turbine Technology<br>Integrated wi | 200,000.00       |                              | 84,533.55                              | 115,466.45 |           | 115,488.45                |                         |                         |          |
| 10013758    | Project 64- Synthesis<br>of Suppo                        | 45,000.00        |                              | 11,355.58                              | 33,644.44  |           | 33,644.44                 |                         |                         |          |
| 10012323    | Design of New<br>Catalysts for the<br>Generation of Clea | 587,990.00       |                              | 501,252.88                             | 86,737.14  |           | 86,737.14                 |                         |                         |          |
| 10014039    | Modular Direct Air<br>Capture of carbon<br>dioxide using | 15,000.00        |                              |                                        | 15,000.00  |           | 15,000.00                 | 15,000.00               |                         | 15,000.0 |
| 10012397    | ONR - Development,<br>Assessment and<br>Simulation of En | 219,218.00       |                              | 138,771.78                             | 82,446.24  |           | 82,446.24                 |                         |                         |          |
| 10013138    | Fuel Flexible Gas<br>Turbine Technology<br>Integrated wi | 921,702.00       |                              | 214,657.48                             | 707,044.52 |           | 707,044.52                |                         |                         |          |
| 10012395    | ONR - Development,<br>Assessment and<br>Simulation of En | 657,858.00       |                              | 440,247.50                             | 217,610.50 |           | 217,610.50                |                         |                         |          |
| 10013757    | Project 64- Synthesis<br>of Suppo                        | 7,000.00         |                              |                                        | 7,000.00   |           | 7,000.00                  |                         |                         |          |
| 0012324     | Design of New<br>Catalysts for the<br>Generation of Clea | 400,000.00       |                              | 397,885.60                             | 2,134.40   |           | 2,134.40                  |                         |                         |          |
|             |                                                          | Budget           | Current                      | Life to Date                           | Balance    | Encumbran | ices Available            | Cost                    | Cost                    | Balano   |

#### Grant Dashboard – Co-PI Checkbox

- Shows totals for each project where you are listed as PI or Co-PI using the selected criteria.
- Provides a Report Total.
- In this example, we are looking at Active projects for a specific Faculty member where they are listed as PI or Co-PI.
- Can drill down into detail view by selecting any of the project numbers on the screen.

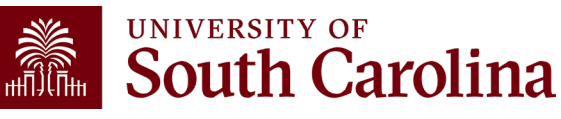

|                                                                                                    |                                                                               | GRANT DASHB                                                                                                    | OAND                                                                                                    |                                                                                                    |                                                                                             |              |     |                                                                                                    |                         | ហ                       |       |
|----------------------------------------------------------------------------------------------------|-------------------------------------------------------------------------------|----------------------------------------------------------------------------------------------------|----------------------------------------------------------------------------------------------------|----------------------------------------------------------------------------------------------------|---------------------------------------------------------------------------------------------|--------------|-----|----------------------------------------------------------------------------------------------------|-------------------------|-------------------------|-------|
| perating Unit                                                                                                    |                                                                               |                                                                                                    | Projec                                                                                                    | rt                                                                                                    |                                                                                             |              |     | Class                                                                                                    |                         |                         |       |
|                                                                                                    |                                                                               |                                                                                                    |                                                                                                    |                                                                                                    |                                                                                             |              | ]   |                                                                                                    |                         |                         |       |
| epartment                                                                                                    |                                                                               |                                                                                                    | Projec                                                                                                    | et Status                                                                                                    |                                                                                             |              | 1   | Fiscal Period                                                                                                    |                         |                         |       |
| und                                                                                                    |                                                                               |                                                                                                    | Activ                                                                                                    | /e                                                                                                    |                                                                                             | ~            |     | GL 2324 007-J                                                                                                    | anuary [OPEN]           |                         |       |
|                                                                                                    |                                                                               |                                                                                                    |                                                                                                    |                                                                                                    |                                                                                             |              | ١.  | Display Ac                                                                                                    | count Chartfield        |                         |       |
| ontract                                                                                                    |                                                                               |                                                                                                    | Busin                                                                                                    | ess Manager (BM)                                                                                                    | )                                                                                           |              | 4   | Output                                                                                                    |                         |                         |       |
|                                                                                                    |                                                                               |                                                                                                    |                                                                                                    |                                                                                                    |                                                                                             |              |     | Detail                                                                                                    |                         |                         |       |
|                                                                                                    |                                                                               |                                                                                                    | Spons                                                                                                    | sor                                                                                                    |                                                                                             |              |     |                                                                                                    |                         |                         |       |
|                                                                                                    |                                                                               |                                                                                                    |                                                                                                    |                                                                                                    |                                                                                             |              |     |                                                                                                    |                         |                         |       |
|                                                                                                    |                                                                               |                                                                                                    |                                                                                                    | Submit                                                                                                    | Clear                                                                                       | sv           |     |                                                                                                    |                         |                         |       |
| 0040040                                                                                                    |                                                                               |                                                                                                    |                                                                                                    |                                                                                                    |                                                                                             |              |     |                                                                                                    |                         |                         |       |
| 10012848                                                                                                    | ania ad Mall                                                                  | 0-00                                                                                                    | -C Dhasa II M                                                                                                   |                                                                                                    | 4020076                                                                                     |              | CON | 10005084                                                                                                    | 01/01/2023-02/29/       | 2024                    |       |
| -roject 47- Synuk                                                                                                    | esis of well                                                                  | Geno                                                                                                    | ao Filase II W                                                                                                  | emberships- Nor                                                                                                    | 1939070                                                                                     |              | 000 | 52805                                                                                                    | [14 monuts]             |                         |       |
| Operating Unit                                                                                                    |                                                                               | Depar                                                                                                    | tment                                                                                                    |                                                                                                    | Fund                                                                                        |              |     | Cla                                                                                                    | 155                     |                         |       |
| CL040                                                                                                    |                                                                               | 15510                                                                                                    | 0                                                                                                    |                                                                                                    | J1000                                                                                       |              |     | 20                                                                                                    | 2                       |                         |       |
| ENGINEERING -                                                                                                    | COMPUTING                                                                     | CHEW                                                                                                    | IIGAL ENGINE                                                                                                    | ERING RESEARC                                                                                                    | H COMME                                                                                     | GIAL GRANT   |     | INI                                                                                                    | DIVIDUAL AND PRO        | JECT NO                 | ноп   |
| PROJECT TEAM                                                                                                    |                                                                               |                                                                                                    |                                                                                                    |                                                                                                    |                                                                                             |              |     |                                                                                                    |                         |                         |       |
| Role                                                                                                    |                                                                               | Name                                                                                                    |                                                                                                    |                                                                                                    |                                                                                             |              | USC | D                                                                                                    | Email                   |                         |       |
| APPRV_1                                                                                                    |                                                                               | Wagn                                                                                                    | er,Alicia                                                                                                    |                                                                                                    |                                                                                             |              |     |                                                                                                    | alewin@mailbox.sc       | .edu                    |       |
| CGA                                                                                                    |                                                                               | William                                                                                                    | ns,Sydney B                                                                                                    |                                                                                                    |                                                                                             |              |     |                                                                                                    | sydneyeb@mailbo>        | .sc.edu                 |       |
| PI                                                                                                    |                                                                               | Lauter                                                                                                    | bach,Jochen A                                                                                                   | nton                                                                                                    |                                                                                             |              |     |                                                                                                    | lauteraj@mailbox.s      | c.edu                   |       |
|                                                                                                    |                                                                               |                                                                                                    |                                                                                                    |                                                                                                    |                                                                                             |              |     |                                                                                                    |                         |                         |       |
| GL 2324 007-Janu                                                                                                    | ary [OPEN] as c                                                               | of 01/23/2024 02:                                                                                               | 59 [13 months                                                                                                   | 1                                                                                                    |                                                                                             |              |     |                                                                                                    |                         |                         |       |
| GL 2324 007-Janu<br>Category                                                                                                    | ary [OPEN] as c                                                               | of 01/23/2024 02:<br>Budget                                                                                     | 59 [13 months<br>Current<br>Month<br>Activity                                                                   | )<br>Life to Date<br>Expenses                                                                                                    | Balance                                                                                     | Encumbrance  | 5   | Available<br>Balance                                                                                                 | Cost<br>Share<br>Budget | Cost<br>Share<br>Actual | Balan |
| GL 2324 007-Janu<br>Category<br>SALARIES                                                                                                    | ary [OPEN] as c                                                               | of 01/23/2024 02:<br>Budget<br>21,484.00                                                                        | 59 [13 months<br>Current<br>Month<br>Activity<br>1,270.89                                                       | Expenses                                                                                                    | Balance<br>10,045.99                                                                        | Encumbrance  | s   | Available<br>Balance<br>10,045.99                                                                                    | Cost<br>Share<br>Budget | Cost<br>Share<br>Actual | Balan |
| GL 2324 007-Janu<br>Category<br>SALARIES<br>FRINGE BENEF                                                                                                    | ary [OPEN] as c                                                               | of 01/23/2024 02:<br>Budget<br>21,484.00<br>97.00                                                               | 59 [13 months<br>Current<br>Month<br>Activity<br>1,270.89<br>5.08                                               | Expenses<br>11,438.01<br>50.84                                                                                                    | Balance<br>10,045.99<br>46.16                                                               | Encumbrance  | 5   | Available<br>Balance<br>10,045.99<br>46.16                                                                           | Cost<br>Share<br>Budget | Cost<br>Share<br>Actual | Balan |
| GL 2324 007-Janu<br>Category<br>SALARIES<br>FRINGE BENEF<br>CONTRACTUA                                                                                                    | iary (OPEN) as c<br>TTS<br>L SERVICES                                         | of 01/23/2024 02:<br>Budget<br>21,484.00<br>97.00                                                               | 59 [13 months<br>Current<br>Month<br>Activity<br>1,270.89<br>5.08                                               | s)<br>Life to Date<br>Expenses<br>11,438.01<br>50.84<br>200.00                                                                                                    | Balance<br>10,045.99<br>46,16<br>(200.00)                                                   | Encumbrance  | S   | Available<br>Balance<br>10,045.99<br>46.16<br>(200.00)                                                               | Cost<br>Share<br>Budget | Cost<br>Share<br>Actual | Balan |
| 3L 2324 007-Janu<br>Category<br>SALARIES<br>FRINGE BENEF<br>CONTRACTUA<br>TRAVEL                                                                                                   | ary [OPEN] as c<br>TTS<br>L SERVICES                                          | of 01/23/2024 02:<br>Budget<br>21,484.00<br>97.00                                                               | 59 [13 months<br>Current<br>Month<br>Activity<br>1,270.89<br>5.08                                               | )<br>Life to Date<br>Expenses<br>11,438.01<br>50.84<br>200.00<br>1.317.61                                                                                              | Balance<br>10,045.99<br>46,16<br>(200.00)<br>(317,61)                                       | Encumbrance  | S   | Available<br>Balance<br>10,045.99<br>46.16<br>(200.00)<br>(317,61)                                                   | Cost<br>Share<br>Budget | Cost<br>Share<br>Actual | Balan |
| SAL 2324 007-Janu<br>Category<br>SALARIES<br>FRINGE BENEF<br>CONTRACTUA<br>TRAVEL<br>SUDDI IFE                                                                                     | nary [OPEN] as o<br>TTS<br>L SERVICES                                         | f 01/23/2024 02:<br>Budget<br>21,484.00<br>97.00<br>1,000.00<br>9.705 00                                        | 59 [13 months<br>Current<br>Month<br>Activity<br>1,270.89<br>5.08                                               | )<br>Life to Date<br>Expenses<br>11,438.01<br>50.84<br>200.00<br>1,317.61<br>6 220.52                                                                                  | Balance<br>10,045.99<br>46.16<br>(200.00)<br>(317.61)<br>3,564.47                           | Encumbrance  | s   | Available<br>Balance<br>10,045.99<br>46,16<br>(200,00)<br>(317,61)<br>3,564,47                                       | Cost<br>Share<br>Budget | Cost<br>Share<br>Actual | Balan |
| GL 2324 007-Janu<br>Category<br>SALARIES<br>FRINGE BENEF<br>CONTRACTUA<br>TRAVEL<br>SUPPLIES<br>SCHOL ASCIT                                                                        | ary [OPEN] as o<br>TTS<br>L SERVICES                                          | f 01/23/2024 02:<br>Budget<br>21,484.00<br>97.00<br>1,000.00<br>9,795.00                                        | 59 [13 months<br>Current<br>Month<br>Activity<br>1,270.89<br>5.08                                               | )<br>Life to Date<br>Expenses<br>11,438.01<br>50.84<br>200.00<br>1,317.61<br>6,230.53<br>5,400 00                                                                      | Balance<br>10,045.99<br>46.16<br>(200.00)<br>(317.61)<br>3,564.47                           | Encumbrance  | \$  | Available<br>Balance<br>10,045.99<br>46.16<br>(200.00)<br>(317.61)<br>3,564.47                                       | Cost<br>Share<br>Budget | Cost<br>Share<br>Actual | Balan |
| Category<br>SALARIES<br>FRINGE BENEF<br>CONTRACTUA<br>TRAVEL<br>SUPPLIES<br>SCHOLARSHIP                                                                                            | ary [OPEN] as o<br>FITS<br>L SERVICES                                         | f 01/23/2024 02:<br>Budget<br>21,484.00<br>97.00<br>1,000.00<br>9,795.00<br>7,624.00                            | 59 [13 months<br>Current<br>Month<br>Activity<br>1,270.89<br>5.08<br>150.55<br>4,007.00                         | )<br>Life to Date<br>Expenses<br>11,438.01<br>50.84<br>200.00<br>1,317.61<br>6,220.53<br>5,462.00<br>2,620.27                                                          | Balance<br>10,045.99<br>46,16<br>(200.00)<br>(317,61)<br>3,564,47<br>2,161.20               | Encumbrance  | 5   | Available<br>Balance<br>10,045.99<br>46.16<br>(200.00)<br>(317.61)<br>3,564.47<br>2,161.20                           | Cost<br>Share<br>Budget | Cost<br>Share<br>Actual | Balan |
| AL 2324 007-Janu<br>Category<br>SALARIES<br>FRINGE BENEF<br>CONTRACTUA<br>TRAVEL<br>SUPPLIES<br>SCHOLARSHIP<br>DIRECT EXPENSE                                                      | TECOVERY                                                                      | Budget<br>21,484.00<br>97.00<br>1,000.00<br>9,795.00<br>7,624.00<br>40,000.00                                   | 59 [13 months<br>Current<br>Month<br>Activity<br>1,270.89<br>5.08<br>150.55<br>4,007.00<br>5,435.82             | J           Life to Date<br>Expenses           11,438.01           50.84           200.00           1,317.61           6.230.53           5.462.80           24.699.79 | Balance<br>10,045.99<br>46.16<br>(200.00)<br>(317.61)<br>3,564.47<br>2,161.20<br>15,300.21  | Encumbrance  | S   | Available<br>Balance<br>10,045.99<br>46.18<br>(200.00)<br>(317.61)<br>3,564.47<br>2,161.20<br>15,300.21              | Cost<br>Share<br>Budget | Cost<br>Share<br>Actual | Balan |
| AL 2324 007-Janu<br>Category<br>SALARIES<br>FRINGE BENEF<br>CONTRACTUA<br>TRAVEL<br>SUPPLIES<br>SCHOLARSHIP<br>DIRECT EXPENSE<br>INDIRECT EXPENSE                                  | ary [OPEN] as o<br>PTTS<br>L SERVICES<br>PS<br>TRECOVERY                      | t 01/23/2024 02:<br>Budget<br>21,484.00<br>97.00<br>1,000.00<br>9,795.00<br>7,624.00<br>40,000.00               | 59 [13 months<br>Current<br>Month<br>Activity<br>1,270.89<br>5.08<br>5.08<br>150.55<br>4,007.00<br>5,433.52     | )<br>Life to Date<br>Expenses<br>11,438.01<br>50.84<br>200.00<br>1,317.61<br>6.230.53<br>5.462.80<br>24,699.79                                                         | Balance<br>10,045.99<br>46.16<br>(200.00)<br>(317.61)<br>3,564.47<br>2,161.20<br>15,300.21  | Encumbrance  | 5   | Available<br>Balance<br>10.045.99<br>46.16<br>(200.00)<br>(317.61)<br>3,564.47<br>2,161.20<br>15,300.21              | Cost<br>Share<br>Budget | Cost<br>Share<br>Actual | Balan |
| Category<br>Category<br>SALARIES<br>FRINGE BENEF<br>CONTRACTUA<br>TRAVEL<br>SUPPLIES<br>SCHOLARSHIP<br>DIRECT EXPENSE<br>INDIRECT COS<br>INDIRECT EXPENSE                          | ary [OPEN] as of<br>FITS<br>L SERVICES<br>IS<br>IT RECOVERY<br>E              | ft 01/23/2024 022<br>Budget<br>21,484.00<br>97.00<br>1,000.00<br>9,795.00<br>7,624.00<br>40,000.00              | 59 [13 months<br>Current<br>Month<br>Activity<br>1,270.89<br>5,08<br>150.55<br>4,007.00<br>5,433.52             | J<br>Life to Date<br>Expenses<br>11,438.01<br>5,084<br>200.00<br>1,317.61<br>6,230.53<br>5,462.80<br>24,699.79                                                         | Balance<br>10,045.99<br>46,16<br>(200.00)<br>(317,61)<br>3,564,47<br>2,161.20<br>15,300.21  | Encumbrance  | 5   | Available<br>Balance<br>10,045.99<br>46.16<br>(200.00)<br>(317.61)<br>3,564.47<br>2,161.20<br>15,300.21              | Cost<br>Share<br>Budget | Cost<br>Share<br>Actual | Balan |
| GL 2324 007-Janu<br>Category<br>SALARIES<br>FRINGE BENEF<br>CONTRACTUA<br>TRAVEL<br>SUPPLIES<br>SCHOLARSHIP<br>DIRECT EXPENSE<br>INDIRECT COS<br>INDIRECT EXPENSE                  | Inary [OPEN] as of<br>PTS<br>L SERVICES<br>IN RECOVERY<br>E                   | Budget<br>Budget<br>21,484.00<br>97.00<br>1,000.00<br>9,795.00<br>7,624.00<br>40,000.00                         | 59 [13 months<br>Current<br>Month<br>Activity<br>1,270.89<br>5.08<br>150.55<br>4,007.00<br>5,433.52<br>5,433.52 | J<br>Life to Date<br>Expenses<br>11,438.01<br>3.08.04<br>20.00<br>1,317.61<br>6.230.53<br>3.5,462.80<br>24,699.79                                                      | Balance<br>10,045.99<br>46.16<br>(200.00)<br>(317.61)<br>3,564.47<br>2,161.20<br>15,300.21  | Encumbrance  | 5   | Available<br>Balance<br>10,045.99<br>46.18<br>(200.00)<br>(317.61)<br>3,564.47<br>2,161.20<br>15,300.21              | Cost<br>Share<br>Budget | Cost<br>Share<br>Actual | Balan |
| GL 2324 007-Janu<br>Category<br>SALARIES<br>FRINGE BENEF<br>CONTRACTUA<br>TRAVEL<br>SUPPLIES<br>SCHOLARSHIP<br>DIRECT EXPENSE<br>INDIRECT EXPENSE<br>INDIRECT EXPENSE<br>BURN RATE | Iary [OPEN] as of<br>PTTS<br>L SERVICES<br>S<br>ST RECOVERY<br>E<br>(dollars) | ft 01/23/2024 02:<br>Budget<br>21,484.00<br>97.00<br>1,000.00<br>9,795.00<br>7,624.00<br>40,000.00<br>40,000.00 | 59 [13 months<br>Current<br>Month<br>Activity<br>1,270.89<br>5.08<br>150.55<br>4,007.00<br>5,433.52<br>5,433.52 | )<br>Life to Date<br>Expenses<br>11,438.01<br>50.84<br>200.00<br>1,317.61<br>6,230.53<br>5,462.80<br>24,699.79<br>24,699.79                                            | Balance<br>110,045.99<br>46.16<br>(200.00)<br>(317.61)<br>3,564.47<br>2,161.20<br>15,300.21 | COST SHARE F | s   | Available<br>Balance<br>10,045.99<br>46.16<br>(200.00)<br>(317.61)<br>3,564.47<br>2,161.20<br>15,300.21<br>15,300.21 | Cost<br>Share<br>Budget | Cost<br>Share<br>Actual | Balan |

Grant Dashboard – Detail Output

- This is the default output option.
- Provides the project detail for all the projects the specific PI is responsible for.
- In this example, we are looking at **Active** projects for **a specific PI**.
- Can drill down into detail view by selecting any of the active links on the screen.

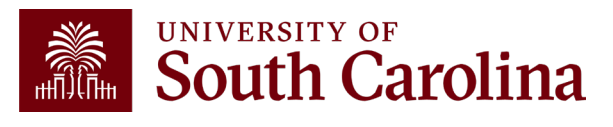

Actual burn rate percentage = the actual average monthly expenses divided by the average monthly budget expenses to show if the spending on the award is above or be An actual burn rate of below 100% would show spending clower than average, whereas a burn rate of above 100% would show spending faster than average

### **Grant Dashboard – Search Criteria**

Provides the ability to view by single project, contract, PI or Sponsor.

| HUB - Finance Intranet - GRANT DASHBOARD |                                 | ራ                          | Sign out |
|------------------------------------------|---------------------------------|----------------------------|----------|
| Operating Unit                           | Project                         | Class                      |          |
|                                          | 10012715                        |                            |          |
| Department                               | Project Status                  | Fiscal Period              |          |
|                                          | Active 🗸                        | GL 2324 007-January        | ~        |
| Fund                                     | PI                              | Display Account Chartfield |          |
|                                          |                                 | Output                     |          |
| Contract                                 | Include Co-PI in Criteria above | Detail                     | ~        |
|                                          | Business Manager (BM)           |                            |          |
|                                          |                                 |                            |          |
|                                          | Sponsor                         |                            |          |
|                                          |                                 |                            |          |
|                                          | Submit Clear CSV                | •                          |          |

- As the PI, your USCID will auto populate in the PI field.
- Search by Contract for grants with multiple projects or by a Specific Project.
- Select Display Account Chartfield to drill down into the Categories to see related accounts.
- For today's example, we will search by Project for fiscal period
   2324 January.

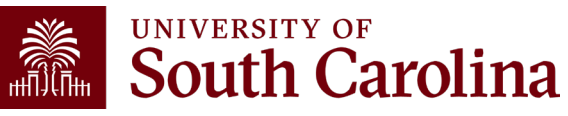

### **Grant Dashboard – Project Details**

Here you can view the Project name, contract number, beginning/end date, Sponsor, and Project Team.

| 10012715<br>Addressing Rural Cancer Disp | arities via Proactive | Aedical University of Sou | ıth Carolin    | CON0006754<br>a A23-0073-S002, 1R0 | 1CA268023-01A1    | 09/08/2022-08/31/2025<br>[35.7 months] |
|------------------------------------------|-----------------------|---------------------------|----------------|------------------------------------|-------------------|----------------------------------------|
| Operating Unit                           | Department            |                           | Fund           |                                    | Class             |                                        |
| CL034<br>PUBLIC HEALTH                   | 115070<br>RURAL AND M | INORITY RESEARCH          | F1000<br>FEDER | AL GRANT                           | 202<br>INDIVIDUAL | AND PROJECT RSRCH                      |
| PROJECT TEAM                             |                       |                           |                |                                    |                   |                                        |
| Role                                     | N                     | lame                      |                | USCID                              |                   | Email                                  |
| ВМ                                       | G                     | Godbold,Janie R           |                | 1228048                            |                   | godboldj@mailbox.sc.edu                |
| CGA                                      | G                     | Grady,Sylvira LaToya      |                | M-ROOM                             |                   | gradysl@mailbox.sc.edu                 |
| CGA                                      | V                     | Vorthy,Latitia Smith      |                | 100000                             |                   | latitia@mailbox.sc.edu                 |
| KEY                                      | C                     | Chen,Brian Ken            |                | 110000                             |                   | bchen@mailbox.sc.edu                   |
| PI                                       | F                     | lung,Peiyin               |                | 100703                             |                   | hungp@mailbox.sc.edu                   |

#### BM is the Business Manager CGA is the Post Award Accountant

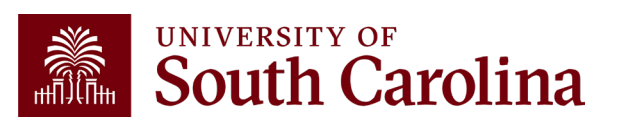

#### **Grant Dashboard – Data Review**

GL 2425 007-January as of 02/26/2025 03:37 [29 months]

| Category               | Budget    | Current<br>Month<br>Activity | Life to Date<br>Expenses | Balance   | Encumbrances | Available<br>Balance | Cost<br>Share<br>Budget | Cost<br>Share<br>Actual | Balance |
|------------------------|-----------|------------------------------|--------------------------|-----------|--------------|----------------------|-------------------------|-------------------------|---------|
| SALARIES               | 41,132.00 | 1,875.80                     | 28,964.45                | 12,167.55 |              | 12,167.55            |                         |                         |         |
| FRINGE BENEFITS        | 14,529.00 | 715.89                       | 10,362.22                | 4,166.78  |              | 4,166.78             |                         |                         |         |
| TRAVEL                 | 3,432.00  |                              |                          | 3,432.00  |              | 3,432.00             |                         |                         |         |
| FIXED CHARGES          | 2,260.00  |                              | 1,484.00                 | 776.00    |              | 776.00               |                         |                         |         |
| DIRECT EXPENSE         | 61,353.00 | 2,591.69                     | 40,810.67                | 20,542.33 |              | 20,542.33            |                         |                         |         |
| INDIRECT COST RECOVERY | 15,363.00 | 673.83                       | 10,224.87                | 5,138.13  |              | 5,138.13             |                         |                         |         |
| INDIRECT EXPENSE       | 15,363.00 | 673.83                       | 10,224.87                | 5,138.13  |              | 5,138.13             |                         |                         |         |
| TOTAL EXPENSE          | 76,716.00 | 3,265.52                     | 51,035.54                | 25,680.46 |              | 25,680.46            |                         |                         |         |

- Total Budget for the project.
- Current Month Activity and Life to Date Expenses by each category.
- Balance equals the Budget minus the Life to Date Expenses.
- If there are encumbrances, they will populate in the Encumbrances column and be deducted to calculate the Available Balance.

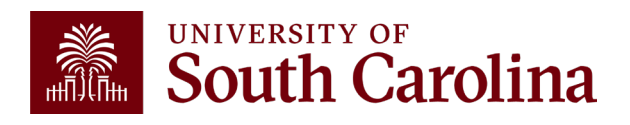

• View cost share budget and actuals.

### **Data Review - Encumbrances**

- Encumbrances represent open purchases orders and obligations on the project; common examples include:
  - ✓ Subawards
  - ✓ Consultants
  - ✓ Equipment purchases
  - ✓ Travel Advances
- Encumbrances reduce your available balance; must be reviewed regularly.
- De-obligation of encumbrances occur two different ways:
  - Subawards The final invoice must be received and paid prior to closing a purchase order related to a subaward. Closure and de-obligation of any subaward must be submitted to the Subaward Accountant (<u>subinv@mailbox.sc.edu</u>) to ensure needed coordination with the SAM Office occurs.
  - 2. All Others Coordinate with your Business Manager to request closure directly to the purchasing office. (purchase@mailbox.sc.edu)

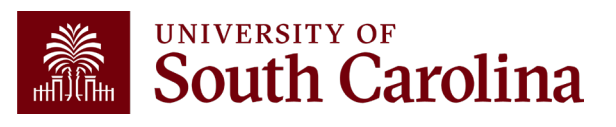

#### **Data Review – Cost Share**

| GL 2324 007-January [OPEN] as of 01/23/2024 02:59 [19 months] |            |                              |                          |           |              |                      |                         |                         |           |  |  |  |
|---------------------------------------------------------------|------------|------------------------------|--------------------------|-----------|--------------|----------------------|-------------------------|-------------------------|-----------|--|--|--|
| Category                                                      | Budget     | Current<br>Month<br>Activity | Life to Date<br>Expenses | Balance   | Encumbrances | Available<br>Balance | Cost<br>Share<br>Budget | Cost<br>Share<br>Actual | Balance   |  |  |  |
| SALARIES                                                      | 66,364.00  | 1,397.64                     | 45,577.65                | 20,786.35 |              | 20,786.35            | 38,720.00               | 17,817.52               | 20,902.48 |  |  |  |
| FRINGE BENEFITS                                               | 2,275.00   | 5.59                         | 2,005.14                 | 269.86    |              | 269.86               | 13,629.00               | 5,896.34                | 7,732.66  |  |  |  |
| CONTRACTUAL SERVICES                                          |            |                              | 22.90                    | (22.90)   |              | (22.90)              |                         |                         |           |  |  |  |
| TRAVEL                                                        | 3,000.00   | 159.82                       | 3,929.40                 | (929.40)  |              | (929.40)             |                         |                         |           |  |  |  |
| SUPPLIES                                                      | 35,769.00  | 980.83                       | 12,653.80                | 23,115.20 |              | 23,115.20            |                         |                         |           |  |  |  |
| SCHOLARSHIPS                                                  |            |                              |                          |           |              |                      | 22,000.00               | 8,667.00                | 13,333.00 |  |  |  |
| DIRECT EXPENSE                                                | 107,408.00 | 2,543.88                     | 64,188.89                | 43,219.11 |              | 43,219.11            | 74,349.00               | 32,380.86               | 41,968.14 |  |  |  |
| INDIRECT COST RECOVERY                                        | 52,630.00  | 1,246.50                     | 31,452.61                | 21,177.39 |              | 21,177.39            | 25,651.00               | 11,619.80               | 14,031.20 |  |  |  |
| INDIRECT EXPENSE                                              | 52,630.00  | 1,246.50                     | 31,452.61                | 21,177.39 |              | 21,177.39            | 25,651.00               | 11,619.80               | 14,031.20 |  |  |  |
| TOTAL EXPENSE                                                 | 160,038.00 | 3,790.38                     | 95,641.50                | 64,396.50 |              | 64,396.50            | 100,000.00              | 44,000.66               | 55,999.34 |  |  |  |

- Portion of project costs not provided by the Sponsor.
- Most sponsors expect cost share to be charged in **ratio** throughout the life of the project.
- Be sure to work with your Business Manager at the beginning of the funding to set this up appropriately.

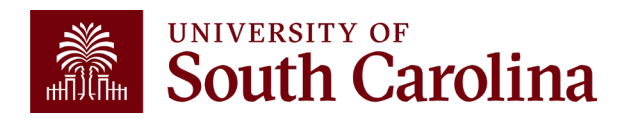

### Search Criteria – Display Account Details

| HUB - Finance Intranet - GRANT DASHBOARD |                                                                                    | <b>公</b> Sign ou       |
|------------------------------------------|------------------------------------------------------------------------------------|------------------------|
| Operating Unit Department                | Project 10012715 Project Status                                                    | Class<br>Fiscal Period |
| Fund                                     | Active  V PI                                                                       | GL 2324 007-January    |
| Contract                                 | <ul> <li>Include Co-PI in Criteria above</li> <li>Business Manager (BM)</li> </ul> | Detail 🗸               |
|                                          | Submit Clear CSV                                                                   |                        |

- Select **Display Account Chartfield** to expand the Categories.
- Expanded view will display the account codes that roll into each category.

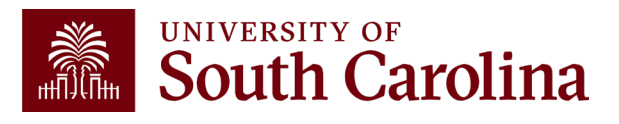

| GL 2324 007-January [OPEN] as of 01/23/2024 02:59 [19 months] |            |                              |                             |             |              |                      |                         |                         |             |  |  |
|---------------------------------------------------------------|------------|------------------------------|-----------------------------|-------------|--------------|----------------------|-------------------------|-------------------------|-------------|--|--|
| Category                                                      | Budget     | Current<br>Month<br>Activity | Life to<br>Date<br>Expenses | Balance     | Encumbrances | Available<br>Balance | Cost<br>Share<br>Budget | Cost<br>Share<br>Actual | Balance     |  |  |
| 51000 SALARIES                                                | 66,364.00  |                              |                             | 66,364.00   |              | 66,364.00            | 38,720.00               |                         | 38,720.00   |  |  |
| 51300 UNCLASSIFIED EMPLOYEES                                  |            |                              | 5,415.35                    | (5,415.35)  |              | (5,415.35)           |                         | 17,817.52               | (17,817.52) |  |  |
| 51400 NON FED WORK STUDY STUDENTS                             |            | 1,397.64                     | 40,162.30                   | (40,162.30) |              | (40,162.30)          |                         |                         |             |  |  |
| SALARIES                                                      | 66,364.00  | 1,397.64                     | 45,577.65                   | 20,786.35   |              | 20,786.35            | 38,720.00               | 17,817.52               | 20,902.48   |  |  |
| 51900 FRINGE BENEFITS                                         |            | 5.59                         | 2,005.14                    | (2,005.14)  |              | (2,005.14)           |                         | 5,896.34                | (5,896.34)  |  |  |
| 51995 FRINGE EXPENSES BUDGET                                  | 2,275.00   |                              |                             | 2,275.00    |              | 2,275.00             | 13,629.00               |                         | 13,629.00   |  |  |
| FRINGE BENEFITS                                               | 2,275.00   | 5.59                         | 2,005.14                    | 269.86      |              | 269.86               | 13,629.00               | 5,896.34                | 7,732.66    |  |  |
| 52010 FREIGHT, EXPRESS AND DELIVERIES                         |            |                              | 22.90                       | (22.90)     |              | (22.90)              |                         |                         |             |  |  |
| CONTRACTUAL SERVICES                                          |            |                              | 22.90                       | (22.90)     |              | (22.90)              |                         |                         |             |  |  |
| 52022 STUDENT TRAVEL                                          |            |                              | 2,156.57                    | (2,156.57)  |              | (2,156.57)           |                         |                         |             |  |  |
| 52024 USC EMPLOYEE TRAVEL DOMESTIC                            | 3,000.00   | 159.82                       | 1,772.83                    | 1,227.17    |              | 1,227.17             |                         |                         |             |  |  |
| TRAVEL                                                        | 3,000.00   | 159.82                       | 3,929.40                    | (929.40)    |              | (929.40)             |                         |                         |             |  |  |
| 53000 SUPPLIES                                                | 35,769.00  |                              |                             | 35,769.00   |              | 35,769.00            |                         |                         |             |  |  |
| 53004 DATA PROCESSING SUPPLIES                                |            |                              | 248.39                      | (248.39)    |              | (248.39)             |                         |                         |             |  |  |
| 53025 LAB SUPPLIES                                            |            | 980.83                       | 12,195.41                   | (12,195.41) |              | (12,195.41)          |                         |                         |             |  |  |
| 53031 COMP SOFTWARE UNDER \$100,000                           |            |                              | 210.00                      | (210.00)    |              | (210.00)             |                         |                         |             |  |  |
| SUPPLIES                                                      | 35,769.00  | 980.83                       | 12,653.80                   | 23,115.20   |              | 23,115.20            |                         |                         |             |  |  |
| 54525 GRADUATE ASSISTANT TUITION SUP                          |            |                              |                             |             |              |                      | 22,000.00               | 8,667.00                | 13,333.00   |  |  |
| SCHOLARSHIPS                                                  |            |                              |                             |             |              |                      | 22,000.00               | 8,667.00                | 13,333.00   |  |  |
| DIRECT EXPENSE                                                | 107,408.00 | 2,543.88                     | 64,188.89                   | 43,219.11   |              | 43,219.11            | 74,349.00               | 32,380.86               | 41,968.14   |  |  |
| 59990 INDIRECT COST RECOVERY                                  | 52,630.00  | 1,246.50                     | 31,452.61                   | 21,177.39   |              | 21,177.39            | 25,651.00               | 11,619.80               | 14,031.20   |  |  |
| INDIRECT COST RECOVERY                                        | 52,630.00  | 1,246.50                     | 31,452.61                   | 21,177.39   |              | 21,177.39            | 25,651.00               | 11,619.80               | 14,031.20   |  |  |
| INDIRECT EXPENSE                                              | 52,630.00  | 1,246.50                     | 31,452.61                   | 21,177.39   |              | 21,177.39            | 25,651.00               | 11,619.80               | 14,031.20   |  |  |
| TOTAL EXPENSE                                                 | 160,038.00 | 3,790.38                     | 95,641.50                   | 64,396.50   |              | 64,396.50            | 100,000.00              | 44,000.66               | 55,999.34   |  |  |

#### Data Review – Account Details

- Monthly activity ties to USC's standard invoice sent to Sponsors to request reimbursement.
- Be sure to review the report you receive monthly for your projects ensuring the expenses are accurate.
- Any questions regarding expenses should be directed to your Business Manager.

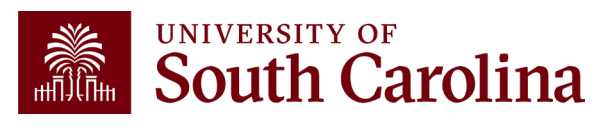

From: <u>CONTROLLER@sc.edu</u> <<u>CONTROLLER@sc.edu</u>> Sent: Thursday, February 1, 2024 9:01 AM To: Crawford, Lindsay <<u>TEDRICKL@mailbox.sc.edu</u>> Subject: Sponsored Award Monthly Summary Report

Hello,

Your monthly sponsored award summary report is now ready! This report will provide you a listing of all your active sponsored award projects and their available balances. To view; please select the link provided below. You may also log directly into the Grant Dashboard on the <u>Finance Intranet</u> to view this data.

Click here to view your Grant Dashboard.

Don't forget - you can drill down into the transactions by clicking the hyperlinks in the report! A job aid for using the Grant Dashboard is available on the <u>Controller's Office</u> website.

If you have questions regarding one of your projects, please reach out to your business manager or post award accountant.

Thank you,

University of South Carolina Controller's Office 1600 Hampton Street Columbia, SC 29208 (803) 777-2602 Coming soon: This email will also include a link to view the Earnings Summary Payroll Report for your projects!

Sponsored Award Monthly Summary Report

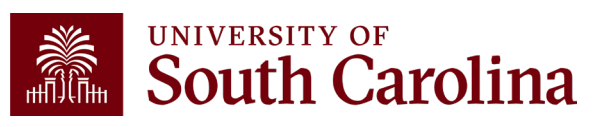

#### **Drill Down – Salaries**

| GL 2324 007-January [OPEN] as of 01/23/2024 02:59 [19 months] |           |                              |                             |             |              |                      |                         |                         |             |  |  |  |
|---------------------------------------------------------------|-----------|------------------------------|-----------------------------|-------------|--------------|----------------------|-------------------------|-------------------------|-------------|--|--|--|
| Category                                                      | Budget    | Current<br>Month<br>Activity | Life to<br>Date<br>Expenses | Balance     | Encumbrances | Available<br>Balance | Cost<br>Share<br>Budget | Cost<br>Share<br>Actual | Balance     |  |  |  |
| 51000 SALARIES                                                | 66,364.00 |                              |                             | 66,364.00   |              | 66,364.00            | 38,720.00               |                         | 38,720.00   |  |  |  |
| 51300 UNCLASSIFIED EMPLOYEES                                  |           |                              | 5,415.35                    | (5,415.35)  |              | (5,415.35)           |                         | 17,817.52               | (17,817.52) |  |  |  |
| 51400 NON FED WORK STUDY STUDENTS                             |           | 1,397.64                     | 40,162.30                   | (40,162.30) |              | (40,162.30)          |                         |                         |             |  |  |  |
| SALARIES                                                      | 66,364.00 | 1,397.64                     | 45,577.65                   | 20,786.35   |              | 20,786.35            | 38,720.00               | 17,817.52               | 20,902.48   |  |  |  |
| 51900 FRINGE BENEFITS                                         |           | 5.59                         | 2,005.14                    | (2,005.14)  |              | (2,005.14)           |                         | 5,896.34                | (5,896.34)  |  |  |  |
| 51995 FRINGE EXPENSES BUDGET                                  | 2,275.00  |                              |                             | 2,275.00    |              | 2,275.00             | 13,629.00               |                         | 13,629.00   |  |  |  |

- Provides the ability to drill down into the expense activity. This provides PIs with the capability to view the specific \$ amounts for their students (not just % of effort).
- Click on the expense you want to see for additional detail and information.

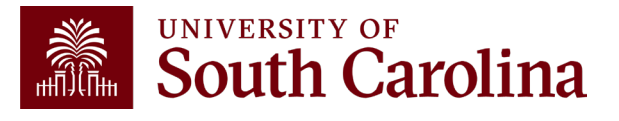

#### **Drill Down – Salaries**

|       | GL Activity      | ,                       |                         | FP = 007 AND REGEXP_LIKE( JOURNAL_STATUS, '[PU]' ) AND a.ACCOUNT LIKE '51400%' AND (PROJECT LIKE '10012779%' OR OLD_PROJECT LIKE '10012779%') '10012779%') |             |           |               |            |            |                     |                                  |           |          |
|-------|------------------|-------------------------|-------------------------|----------------------------------------------------------------------------------------------------|-------------|-----------|---------------|------------|------------|---------------------|----------------------------------|-----------|----------|
|       | ACTUAL2324       | as of 01/23/2024 03:14  | 4                       | Journal ID                                                                                                    | Jou         | rnal Date | Posted        | Date       | Amount     | Line Description    | Reference Source                 |           |          |
|       | 2324-7 CL040     | -155100-F1000-51400-202 | 2-10012779-1            | PAY0178433 🖉                                                                                                    | 01/09/      | 2024      | 01/10/202     | 4          | 1,397.64   | HR Payroll Journals | >>HCM PAY                        |           |          |
|       | 01/23/2024 18:26 |                         |                         |                                                                                                    |             |           |               |            |            |                     |                                  |           |          |
|       |                  |                         |                         |                                                                                                    |             |           |               |            |            |                     |                                  |           |          |
|       | NAME             | USCID                   | FISCAL PERIOD :<br>JOUR | JOB                                                                                                    | HCM<br>DEPT | GROUP     | PAY<br>PERIOD | CHECK      | CHK DATE   | СОМВО               | CHARTFIELD                       | LBR<br>\$ | LBR<br>% |
|       |                  |                         | 2324-7 : PAY0178433     | SURA                                                                                                    | 155101      | HRL       | 01/15/2024    | 8001506710 | 01/12/2024 | A0000096943         | CL040-155100-F1000-202-10012779- | 45.50     | 100.00%  |
|       |                  |                         | 2324-7 : PAY0178433     | SGRA                                                                                                    | 155101      | 112       | 01/15/2024    | 8001507630 | 01/12/2024 | A0000096943         | CL040-155100-F1000-202-100127    | 1,270.89  | 100.00%  |
|       |                  |                         | 2324-7 : PAY0178433     | SURA                                                                                                    | 155101      | HRL       | 01/15/2024    | 8001506803 | 01/12/2024 | A0000096943         | CL040-155100-F1000-202-10012779- | 81.25     | 100.00%  |
| TOTAL |                  |                         |                         |                                                                                                    |             |           |               |            |            |                     |                                  | 1,397.64  |          |

• Can view specific payroll data by drilling down clicking the HCM hyperlink.

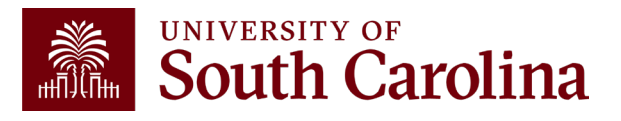

#### **Drill Down – Expenses**

| Catego  | Ŋ                                                                                                    | Budget    | Current<br>Month<br>Activity | Life to<br>Date<br>Expenses | Balance     | Encumbrances | Available<br>Balance | Cost<br>Share<br>Budget | Cost<br>Share<br>Actual | Balance |  |
|---------|----------------------------------------------------------------------------------------------------|-----------|------------------------------|-----------------------------|-------------|--------------|----------------------|-------------------------|-------------------------|---------|--|
| TR      | AVEL                                                                                                    | 3,000.00  | 159.82                       | 3,929.40                    | (929.40)    |              | (929.40)             |                         |                         |         |  |
| Ę       | 3000 SUPPLIES                                                                                                    | 35,769.00 |                              |                             | 35,769.00   |              | 35,769.00            |                         |                         |         |  |
| ŧ       | 3004 DATA PROCESSING SUPPLIES                                                                                                    |           |                              | 248.39                      | (248.39)    |              | (248.39)             |                         |                         |         |  |
| ŧ       | 3025 LAB SUPPLIES                                                                                                    |           | 980.83                       | 12,195.41                   | (12,195.41) |              | (12,195.41)          |                         |                         |         |  |
| ŧ       | 3031 COMP SOFTWARE UNDER \$100,000                                                                                                    |           |                              | 210.00                      | (210.00)    |              | (210.00)             |                         |                         |         |  |
| su      | PPLIES                                                                                                    | 35,769.00 | 980.83                       | 12,653.80                   | 23,115.20   |              | 23,115.20            |                         |                         |         |  |
| GL Ac   | GL Activity<br>FP = 007 AND REGEXP_LKE( JOURNAL_STATUS, '[PU]' ) AND INVOICE_TREE LIKE '% %SUPPLIES%' AND (PROJECT LIKE '10012779%' OR OLD_PROJECT<br>LIKE '10012779%') |           |                              |                             |             |              |                      |                         |                         |         |  |
| ACTUA   | L2324 as of 01/23/2024 03:14                                                                                                    | Jour      | nal ID                       | Journal Late                | Posted D    | ate Amount   | Line D               | escription              | Reference               | Source  |  |
| 2324-7  | CL040-155100-F1000-53025-202-10012779-1                                                                                                    | - EXA017  | 8804 0                       | 1/16/2024                   | 01/16/2024  | 33.          | 15 Expense Ac        | cruals                  | SHT3000171642           | EX      |  |
|         | Drummond,Samuel                                                                                                    | Drum      | mond,Samuel                  |                             |             | PCARD241     | 6407334210522280     | 04497-219631512         | 211                     |         |  |
| 2324-7  | CL040-155100-F1000-53025-202-10012779-1                                                                                                    | - EXA017  | 8804 0                       | 1/16/2024                   | 01/16/2024  | 781.         | 38 Expense Ac        | cruals                  | SHT3000171642           | EX      |  |
|         | Drummond,Samuel                                                                                                    | Drum      | mond,Samuel                  |                             |             | PCARD247     | 8930333777020014     | 43755-419318120         | 943                     |         |  |
| 2324-7  | CL040-155100-F1000-53025-202-10012779-1                                                                                                    | - EXA017  | 9028 0                       | 1/17/2024                   | 01/18/2024  | 153.         | 98 Expense Ac        | cruals                  | SHT3000171894           | EX      |  |
|         | Bartl,Johanna Adriana                                                                                                    | Bartl,    | Johanna Adria                | na                          |             | PCARD240     | 5523334776232980     | 05301-123089412         | 214                     |         |  |
| 2324-7  | CL040-155100-F1000-53025-202-10012779-1                                                                                                    | - EXU017  | 9031 0                       | 1/18/2024                   | 01/18/2024  | 12.          | 32 Expense Us        | e Tax Accruals          | 3000171894              | EXU     |  |
| - TOTAL |                                                                                                    |           |                              |                             |             | (980         | 1.83)                |                         |                         |         |  |

 Provides the ability to drill down into the expense activity.

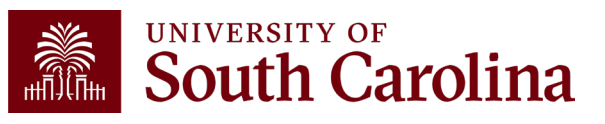

#### **Drill Down – Expenses**

| GL A    | ctivity                                 | FP = 007 AND R  | EGEXP_LIKE( JOURNAL_ | STATUS, '[PU]' ) AND IN\ | OICE_TREE LIKE '% | SUPPLIES%' AND (PROJECT LIK | E '10012779%' OR OLI<br>LIKE '1001 | D_PROJECT<br>2779%') |
|---------|-----------------------------------------|-----------------|----------------------|--------------------------|-------------------|-----------------------------|------------------------------------|----------------------|
| ACTUA   | L2324 as of 01/23/2024 03:14            | Journal ID      | Journal Date         | Posted Date              | Amount            | Line Description            | Reference                          | Source               |
| 2324-7  | CL040-155100-F1000-53025-202-10012779-1 | EXA0178804      | 01/16/2024           | 01/16/2024               | 33.15             | Expense Accruals            | SHT3000171642                      | EX                   |
|         | Drummond,Samuel                         | Drummond,Sar    | nuel                 |                          | PCARD2416407      | 3342105222804497-21963151   | 211                                |                      |
| 2324-7  | CL040-155100-F1000-53025-202-10012779-1 | EXA0178804      | 01/16/2024           | 01/16/2024               | 781.38            | Expense Accruals            | SHT3000171642                      | EX                   |
|         | Drummond,Samuel                         | Drummond,Sar    | nuel                 |                          | PCARD2478930      | 3337770200143755-41931812   | 043                                |                      |
| 2324-7  | CL040-155100-F1000-53025-202-10012779-1 | EXA0179028      | 01/17/2024           | 01/18/2024               | 153.98            | Expense Accruals            | SHT3000171894                      | <u>k</u>             |
|         | Bartl, Johanna Adriana                  | Bartl,Johanna A | Adriana              |                          | PCARD2405523      | 3347762329805301-12308941   | 214                                |                      |
| 2324-7  | CL040-155100-F1000-53025-202-10012779-1 | EXU0179031      | 01/18/2024           | 01/18/2024               | 12.32             | Expense Use Tax Accruals    | 3000171894                         | EXU                  |
| - TOTAL |                                         |                 |                      |                          | (980.83)          |                             |                                    |                      |
|         |                                         |                 |                      |                          |                   |                             |                                    |                      |

• Provides the ability to drill down into the expense activity.

| Fave                    | UNIX                | Main Me<br>ersity of<br>UTH CAR | nu ▼<br>OLINA     |                |                  |                |         |                           |                  | All - Search               |                                                                                                    | >>      | Advan        | nced Search |        |         |         |                | ·          |                     |                                   |                         | Worklist<br>Add To          | Not                    | ome      | Sign Ou |
|-------------------------|---------------------|---------------------------------|-------------------|----------------|------------------|----------------|---------|---------------------------|------------------|----------------------------|----------------------------------------------------------------------------------------------------|---------|--------------|-------------|--------|---------|---------|----------------|------------|---------------------|-----------------------------------|-------------------------|-----------------------------|------------------------|----------|---------|
| sc_                     | _GM_DA              | SHBOAR                          | D_EXF             | PENSE_D        | )TL- Grants Da   | shboard        | Exper   | nse Dtl                   |                  |                            |                                                                                                    |         |              |             |        |         |         |                |            |                     |                                   |                         |                             |                        |          |         |
| Do <sup>.</sup><br>Viev | wnload re:<br>v All | sults in : Ex                   | cel Spre          | adSheet (      | CSV Text File XM | 1L File (11    | kb)     |                           |                  |                            |                                                                                                    |         |              |             |        |         | /       |                |            |                     |                                   |                         |                             |                        |          |         |
| Row                     | Expens<br>Repor     | se Rej<br>t Descr               | oort<br>iption    | Employee<br>ID | Name             | Expen:<br>Date | se Line | Dist Expense<br>Line Type | Ticket<br>Number | Distance Merchant          | Line Description                                                                                                    | GL Unit | Oper<br>Unit | Department  | t Fund | Account | t Class | PC Bus<br>Unit | Project A  | ctivity Cos<br>Shar | t Expense<br>e Line Amt Created O | Travel Ad<br>Auth<br>ID | Ivance Amount<br>ID Applied | Distributior<br>Status | Location | Acctg D |
| 1                       | 3000171             | Expens<br>642 Report<br>Decem   | e<br>-<br>per2023 | N13223100      | D Drummond,Sam   | uel 12/08/20   | 023 1   | I 1 LAB<br>SUPPLIES       |                  | 0.00 STAPLS762051950300000 | Pipe Cleaners:<br>Creativity Street<br>Regular Stems,<br>White, 12" x 4 mm,<br>100/Pack, 12 Packs                                     | USC01   | CL04         | 0 155100    | F1000  | 53025   | 202     | USCSP          | 10012779 1 |                     | 33.150 01/12/202                  | 4                       |                             | Distributed            |          | 01/16/2 |
| 2                       | 3000171             | Expens<br>642 Report<br>Decem   | e<br>-<br>ber2023 | N13223100      | ) Drummond,Sam   | uel 12/11/20   | 023 2   | 2 1 LAB<br>SUPPLIES       | ;                | 0.00 CHROM TECH INC-ECOM   | 2 of: VESPEL<br>FERRULE PKT10.                                                                                                    | USC01   | CL04         | 0 155100    | F1000  | 53025   | 202     | USCSP          | 10012324 1 |                     | 139.400 01/12/202                 | 4                       |                             | Distributed            |          | 01/16/2 |
| 3                       | 3000171             | Expens<br>642 Report<br>Decem   | e<br>-<br>per2023 | N13223100      | ) Drummond,Sam   | uel 12/08/20   | 023 3   | 3 1 LAB<br>SUPPLIES       |                  | 0.00 ACOS ENTERPRISES LLC  | 9 of: Stainless Steel<br>Swagelok Tube<br>Fitting, Bulkhead<br>Reducing Union, 1/4<br>in, x 1/8 in, Tube OD.                          | USC01   | CL04         | 0 155100    | F1000  | 53025   | 202     | USCSP          | 10012324 1 |                     | 246.380 01/12/202                 | 4                       |                             | Distributed            |          | 01/16/2 |
| 4                       | 3000171             | Expens<br>642 Report<br>Decem   | e                 | N13223100      | ) Drummond,Sam   | uel 12/11/20   | 023 4   | 1 OTHER<br>SUPPLIES       |                  | 0.00 SIGMA ALDRICH US      | 3 of:<br>PRASEODYMIUM(III)<br>NITRATE<br>HEXAHYDRATE.                                                                                 | USC01   | CL04         | 0 155100    | F1000  | 53009   | 202     | USCSP          | 10012397 1 |                     | 1689.280 01/12/202                | 4                       |                             | Distributed            |          | 01/16/2 |
| 5                       | 3000171             | 642 Report<br>Decem             | e<br>-<br>ber2023 | N13223100      | ) Drummond,Sam   | uel 12/12/2    | 023 5   | 1 LAB<br>SUPPLIES         |                  | 0.00 SIGMA ALDRICH US      | N-HEXANE<br>EMPLURA® 2,5 L.                                                                                                    | USC01   | CL04         | 0 155100    | J1000  | 53025   | 202     | USCSP          | 10012848 1 |                     | 139.410 01/12/202                 | 4                       |                             | Distributed            |          | 01/16/2 |
| 6                       | 3000171             | Expens<br>642 Report<br>Decemi  | e<br>-<br>ber2023 | N13223100      | ) Drummond,Sam   | uel 12/01/20   | 023 6   | 3 1 LAB<br>1 SUPPLIES     |                  | 0.00 MCMASTER-CARR         | Lines 1 - 8: Different<br>size fittings for<br>stainless steel tubing.<br>Lines 9 - 10: Low-<br>friction tape and pipe<br>insulation. | USC01   | CL04         | 0 155100    | F1000  | 53025   | 202     | USCSP          | 10012779 1 |                     | 781.380 01/12/202                 | 4                       |                             | Distributed            |          | 01/16/2 |
| 7                       | 3000171             | Expens<br>642 Report<br>Decem   | e<br>-<br>ber2023 | N13223100      | ) Drummond,Sami  | uel 12/01/2    | 023 6   | 3 2 LAB<br>SUPPLIES       |                  | 0.00 MCMASTER-CARR         | Lines 1 - 8: Different<br>size fittings for<br>stainless steel tubing.<br>Lines 9 - 10: Low-<br>friction tape and pipe                | USC01   | CL04         | 0 155100    | F1000  | 53025   | 202     | USCSP          | 10012324 1 |                     | 50.320 01/12/202                  | 4                       |                             | Distributed            |          | 01/16/2 |

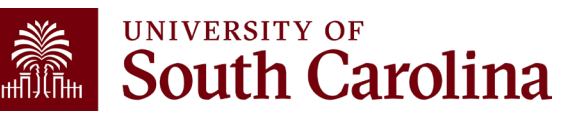

#### **Grant Dashboard – How to Use the Burn Rates**

| Category      |           | Budget     | Current<br>Month<br>Activity | Life to Date<br>Expenses | Balance   | Encumbrances   | Available<br>Balance | Cost<br>Share<br>Budget | Cost<br>Share<br>Actual | Balance   |
|---------------|-----------|------------|------------------------------|--------------------------|-----------|----------------|----------------------|-------------------------|-------------------------|-----------|
| TOTAL EXPENSE |           | 160,038.00 | 3,790.38                     | 95,641.50                | 64,396.50 |                | 64,396.50            | 100,000.00              | 44,000.66               | 55,999.34 |
| BURN RATE     | (dollars) | 6,696.15   |                              | 5,033.76                 | •         | COST SHARE RAT | 10                   | 62.49%                  | 46.01%                  |           |
|               | (%)       | 4.18%      |                              | 75.17%                   |           |                |                      |                         |                         |           |
|               |           |            |                              |                          |           |                |                      |                         |                         |           |

 Burn Rates can be used to see the rate at whitehDatburgetsis/breimgstpent. Total Budget/Life of Project 160,038.00/23.9 months = 6,696.13
 160,038.00/23.9 months = 6,696.13
 160,038.00/23.9 months = 6,696.13
 160,038.00/23.9 months = 6,696.13
 160,038.00/23.9 months = 6,696.13

• Remember: Be mindful of the timing of purchases on your awards. Life to Date Monthly Burn Rate/Monthly Budget Burn Rate Monthly Budget Burn Rate Monthly Budget Burn Rate 6,696 p5/16/hg38 pikes and the rates to be skewed.

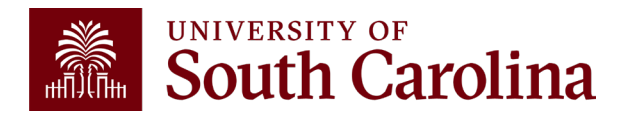

### **Inactive Project**

| 10011832<br>SC CCR&R PDG Family<br>Operating Unit | SC Dept of Social Services           | CON0005687<br>4400026259<br>Fund | *INACTIVE*<br>04/30/2022-04/29/2023<br>[12 months] |
|---------------------------------------------------|--------------------------------------|----------------------------------|----------------------------------------------------|
| CL039<br>EDUCATION                                | 152200<br>COE CHILD DEV RESEARCH CTR | G1000<br>STATE GRANT             | 301<br>COMMUNITY SERVICE                           |
| PROJECT TEAM                                      |                                      |                                  |                                                    |
| Role                                              | Name                                 | USCID                            | Email                                              |
| вм                                                | Judge,Tara M                         |                                  | judgetm@mailbox.sc.edu                             |
| CGA                                               | Koon,Denise Frick                    |                                  | ddkoon@mailbox.sc.edu                              |
| РІ                                                | McDonald,Melissa Jane                |                                  | mm116@mailbox.sc.edu                               |

• Inactive projects will return as yellow.

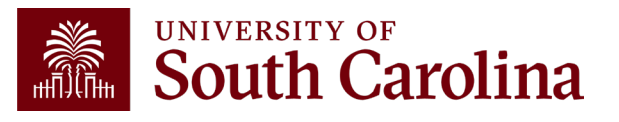

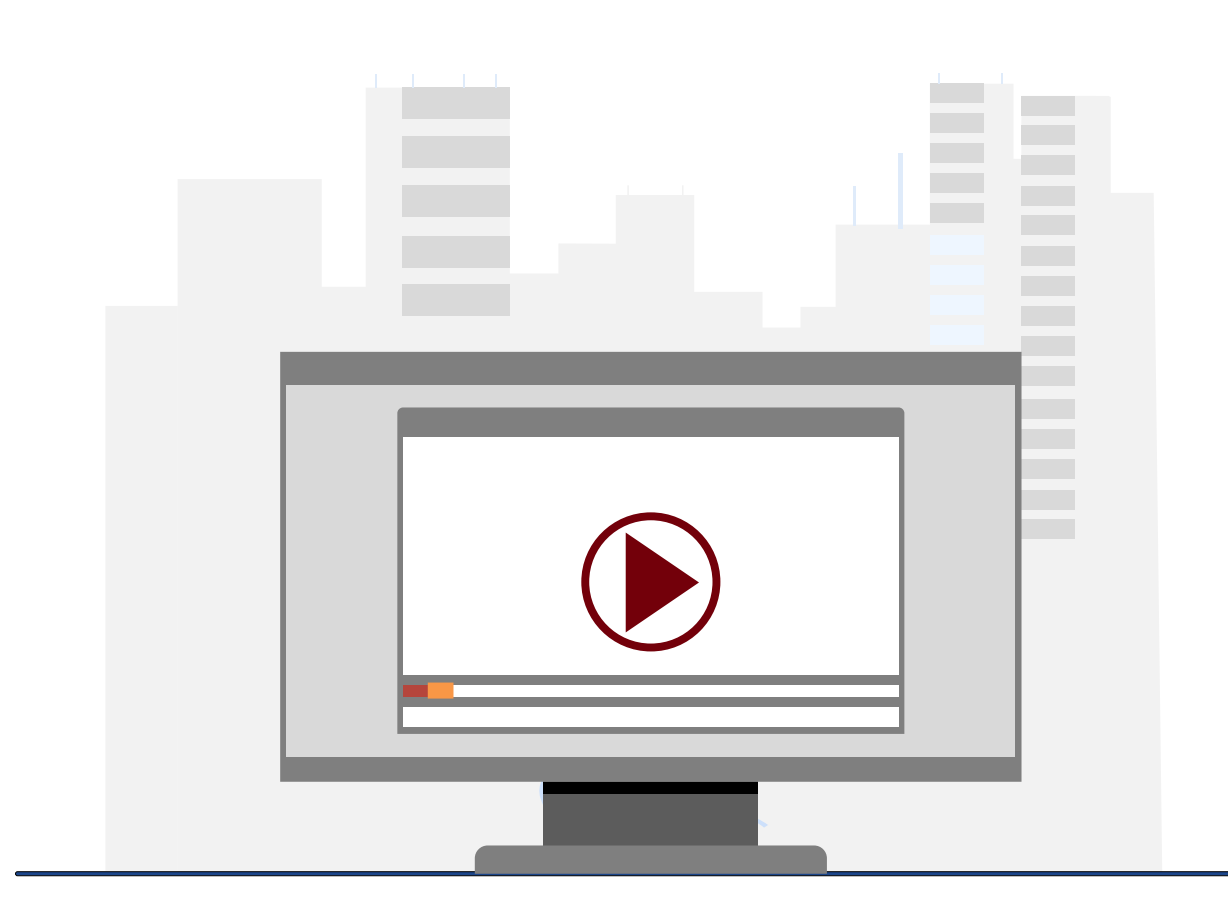

#### **Demonstration**

• Using Sponsor Awards/Grant Dashboard

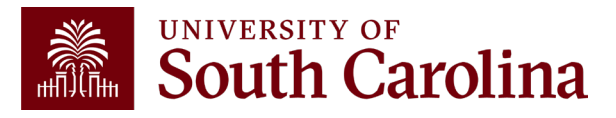

### **Grant Dashboard Key Take-Aways**

- Fiscal Period always defaults to current period.
- Project Status always defaults to active.
- The PI Field will default to your user ID.
- Use the Summary and Detail Output options to view more data.
- **Display Account Chartfield** checkbox will show all account information.
- Balance equals the Budget minus the Life to Date Expenses.
- Look at Cost share, the portion of project costs not provided by the sponsor.
- Remember, most sponsors expect cost share to be charged in ratio throughout the life of the project.
- All expense questions should be routed through the Business Manager.
- This is the preferred tool when reviewing grants (USCSP projects 100xxxxx).

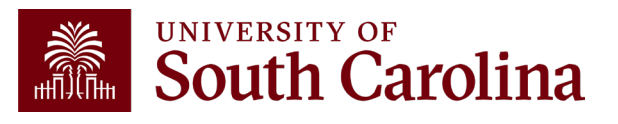

## Helpful Tips and Resources

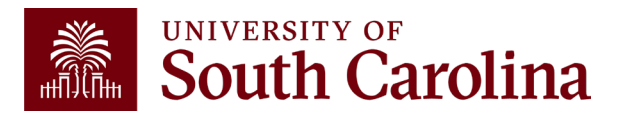

## **Some Helpful Tips**

- The information in the Grants Dashboard should match the invoice created in Finance PeopleSoft unless a Sponsor requires the use of own invoice template.
- Important to reconcile and finalize all expenses within 30 days of the project end date. (The <u>only</u> exception would be for sub awards that may have 60 days to issue their final invoice.)
- Regularly review salary and effort and make any necessary adjustments timely.
- Remember Encumbrances reduce your available balance as they are obligations.
- Review Encumbrances regularly and work with your Business Manager to deobligate and closeout encumbrances as needed to ensure access to available funding.
- Remember to be responsive to your Business Manager when they reach out about milestone completion as this affects invoicing.

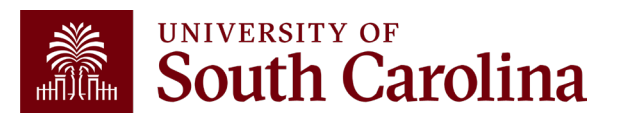

### **Common Issues**

- Overbudget Projects that are overbudget cannot be invoiced until rectified.
- ADVANCE/RISK Accounts cannot be invoiced; be aware of timing for project continuations.
- Must be based on actual expenses that the department posted to the ledger during the fiscal period; cannot make manual adjustments.
- Expenses must fall within the period of performance. For example, equipment purchases should not be made a few days before a project ends or after it has ended.
- Cost share must be booked appropriately and within ratio to spending.
- For projects that have ended; final expenses must be confirmed timely so Final invoices can be prepared and submitted (within 30 days of end date).

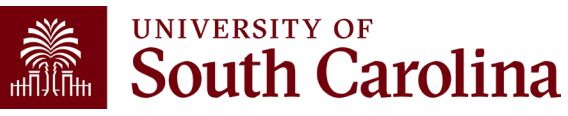

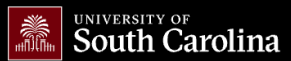

GATEWAYS FOR: STUDENTS FACULTY & STAFF ALUMNI PARENTS & FAMILIES CALENDAR MAP DIRECTORY APPLY CIVE

SEARCH SC.EDU

Q

#### Office of the Controller

| Office of the Controller                      | Principal Investigator                                                                                                    |
|-----------------------------------------------|----------------------------------------------------------------------------------------------------|
| General Accounting                            | A <i>Principal Investigator</i> or <i>PI</i> is the individual responsible for the preparation, conduct, and                                                                                          |
| Grants and Funds<br>Management                | administration of a research grant.                                                                                                    |
| Compliance and Tax<br>Management              | Below is a list of tasks a Principal Investigator may be responsible for as the administrator of a research grant.<br>Sections include links to training resources that support each task.            |
| Payroll Department                            | Note: Each year the Controller's Office provides refresher trainings starting the month of February thru the end of                                                                                   |
| Operational Management<br>and Reporting       | April. Registration links for all scheduled trainings are sent to our PROJECTPI listserv end of January and in a prior<br>week reminder email. On demand training can be found in the sections below. |
| External Financial Reporting and Transparency | Close Out Matrix Expand all                                                                                                    |
| <b>Resource and Training</b>                  | Cost Share (+                                                                                                    |

#### Where to Find **Resources**

For Grant Dashboard resources, visit the Monitoring Awards section on our Principal Investigator page.

#### Policies & Procedures Forms Newsletters **PeopleSoft Finance Training** Schedule Listservs Social Media

Contact Us

Toolbox

**Business Manager** 

Grant Administration

Principal Investigator

| Introduction to Grant Management           |             |
|--------------------------------------------|-------------|
| Milestone Notifications                    |             |
| Monitoring Awards                          | Monitoring  |
| No Cost Extensions                         |             |
| Dresurement                                | Cost sha    |
| Procurement                                | sponsor     |
| Project Team                               | sharing     |
| Retro Funding Change                       | The bel     |
| Risk Accounts                              | The Der     |
|                                            | • Us        |
| Salary Allocations                         | • <u>Ho</u> |
| Sponsored Award Roles and Responsibilities | • <u>Ho</u> |
| Subrecipients                              | • <u>Ho</u> |
| Time and Effort Reporting                  | System:     |
|                                            | Contact     |

Workflow

Cost Transfers

#### g Awards

aring occurs whenever any portion of project's costs is provided at USC's expense rather than the . Most sponsors expect cost share to be charged in ratio throughout the life of the project. All cost commitments must be listed in the budget and identified in USCeRA.

 $( \mathbf{+} )$ 

+

(+)

 $\bigcirc$ 

#### ow training resources are available:

se the Grant Dashboard (www.admin.sc.edu 🖉) to access detailed expense data.

- ow to Use the Grant Dashboard Presentation [PDF] 🗗
- ow to Use the Grant Dashboard Demo Video 🗹
- ow to Use the Grant Dashboard Job Aid [pdf] 🕑

#### Finance Intranet

: Your Post Award Accountant (PAA)

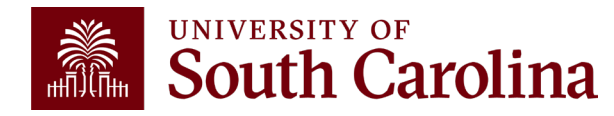

#### Contacts

| 10012715<br>Addressing Rural Cancer Dispa | rities via Proactive       | Medical University of Sou | ith Caro           | CON000675<br>ina A23-0073-S | 4<br>002, 1R01CA268023-01A1 | 09/08/2022-08/31/2024<br>[23.7 months] |
|-------------------------------------------|----------------------------|---------------------------|--------------------|-----------------------------|-----------------------------|----------------------------------------|
| Operating Unit                            | Department                 |                           | Func               | I                           | Class                       |                                        |
| CL034<br>PUBLIC HEALTH                    | 115070<br><b>RURAL AND</b> | MINORITY RESEARCH         | F100<br><b>FED</b> | 0<br>E <b>RAL GRANT</b>     | 202<br>INDIVIDUAL           | AND PROJECT RSRCH                      |
| PROJECT TEAM                              |                            |                           |                    |                             |                             |                                        |
| Role                                      |                            | Name                      |                    | USCID                       |                             | Email                                  |
| вм                                        |                            | Godbold,Janie R           |                    |                             |                             | godboldj@mailbox.sc.edu                |
| CGA                                       |                            | Grady,Sylvira LaToya      |                    |                             |                             | gradysl@mailbox.sc.edu                 |
| KEY                                       |                            | Chen,Brian Ken            |                    |                             |                             | bchen@mailbox.sc.edu                   |
| PI                                        |                            | Hung,Peiyin               |                    |                             |                             | hungp@mailbox.sc.edu                   |
|                                           |                            |                           |                    |                             |                             |                                        |

If you have any questions regarding expenses or invoicing, please contact your Business Manager (**BM**) or Post Award Accountant (**CGA**).

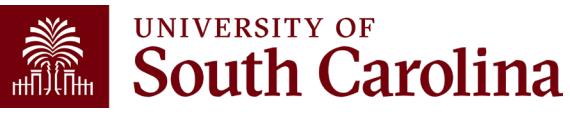

#### **Controller's Office Contact List**

| General Accounting (JEs, JVs, Apex, GL issues/Questions                      | Email Address                 |
|------------------------------------------------------------------------------|-------------------------------|
| General Email Address                                                        | genacctg@mailbox.sc.edu       |
| Cash Advance Settlement                                                      | cashadvc@mailbox.sc.edu       |
| Payroll Retro Journal Entries                                                | retroje@mailbox.sc.edu        |
| Chartfield Maintenance                                                       | <u>cfmaint@mailbox.sc.edu</u> |
| Moving & Relocation Mailbox                                                  | moving@mailbox.sc.edu         |
| PeopleSoft Finance Security Requests                                         | pssecure@mailbox.sc.edu       |
| Accounts Payable                                                             | Email Address                 |
| General Email Address                                                        | ap@mailbox.sc.edu             |
| AP Uploads                                                                   | apupload@mailbox.sc.edu       |
| Supplier Maintenance                                                         | apsupplr@mailbox.sc.edu       |
| Travel Office                                                                | Email Address                 |
| General Email Address                                                        | teoffice@mailbox.sc.edu       |
| Student/Non-employee Travel Authorizations and Travel Reimbursement Vouchers | tesubmit@mailbox.sc.ed        |

#### **Controller's Office Contact List**

| Capital Assets                                | Email Address           |
|-----------------------------------------------|-------------------------|
| Physical Inventory                            | physinv@mailbox.sc.edu  |
| Cash Management and Treasury                  | Email Address           |
| General Treasury Email Address                | treasury@mailbox.sc.edu |
| Business Expense Card                         | cards@mailbox.sc.edu    |
| Team Card                                     | teamcard@mailbox.sc.edu |
| Travel Card                                   | trvcard@mailbox.sc.edu  |
| Compliance and Tax                            | Email Address           |
| General Compliance Email Address              | concpl@mailbox.sc.edu   |
| General Tax Email Address                     | tax@mailbox.sc.edu      |
| Research/Development Sales/Use Tax Exemptions | rdequip@mailbox.sc.edu  |
| Time and Effort Reporting                     | timeandeffort@sc.edu    |

### **Controller's Office Contact List**

| Grants and Funds Management        | Email Address                            |  |
|------------------------------------|------------------------------------------|--|
| Sponsored Award Specific Questions | Contact your Post Award Accountant (PAA) |  |
| Payroll                            | Email Address                            |  |
| General Email Account              | payroll@mailbox.sc.edu                   |  |

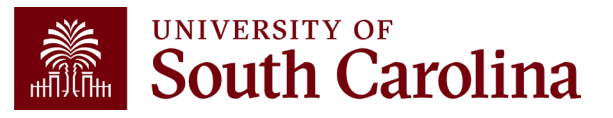

# Questions

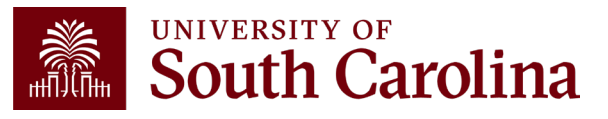

# THANK YOU!

#### **Office of the Controller**

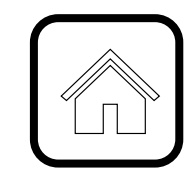

#### **Address:**

1600 Hampton Street Columbia, SC 29208

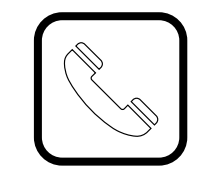

**Contact Number:** Phone: 803-777-2602 Fax: 803-777-9586

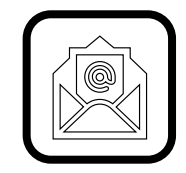

Email Address: controller@sc.edu

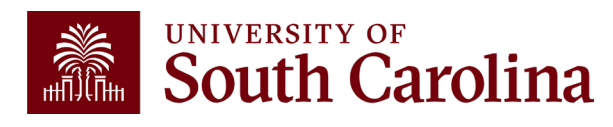

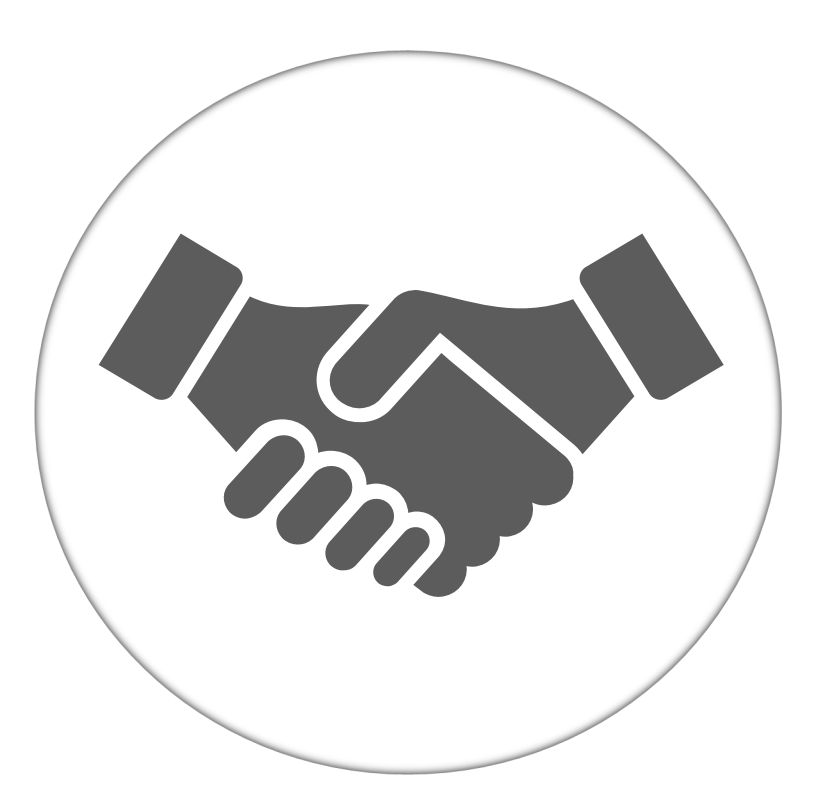

Alone, we can do so little; together, we can do so much.

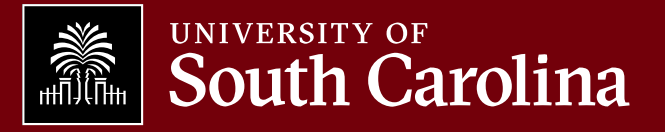